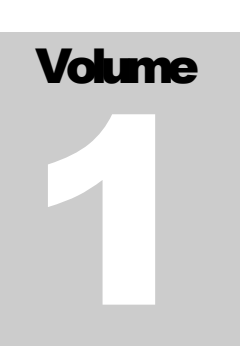

PROFITORI ERP for WooCommerce

# User Manual

PROFITORI ERP FOR WOOCOMMERCE

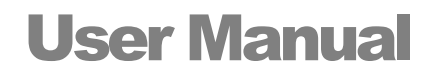

© Profitori profitori.com

# **Table of Contents**

| Getting Started1                         |
|------------------------------------------|
| Install and Activate1                    |
| Turn on Manage Stock in WooCommerce 1    |
| Notes on Inventory Level Initialization2 |
| Importing and Exporting Data2            |
| Migration from ATUM2                     |
| Notes on Performance2                    |
| Security2                                |
| Regional Settings3                       |
| Language3                                |
| Dates3                                   |
| Number Formats4                          |
| Company Information4                     |
| Tax5                                     |
| Foreign Currencies5                      |
| Units of Measure5                        |
| Loading Average Costs6                   |
| General Usage                            |
| Main Menu7                               |
| Navigation8                              |
| Dropdowns9                               |
| Search9                                  |
| Filtering9                               |
| Sorting10                                |
| Download to Excel                        |
| The Profitori Business Process           |
| Process Overview12                       |
| Decide What To Buy 13                    |
| View Short Stock13                       |
| Forward Cover Report14                   |
| Automatic Min-Max Ordering15             |

| Place Purchase Orders                                                           | 16 |
|---------------------------------------------------------------------------------|----|
| Enter Supplier Details                                                          | 16 |
| Add Purchase Orders                                                             | 17 |
| Notes on Auto Lines – Min-Max                                                   |    |
| Send Purchase Order to the Supplier                                             |    |
| Manage the Purchase Order life-cycle                                            |    |
| Monitor Incoming Orders                                                         | 20 |
| Receive Stock                                                                   | 21 |
| Receiving a whole, fully satisfied order                                        | 21 |
| Scanning products in via barcodes                                               | 21 |
| Receiving a partially satisfied order                                           | 22 |
| Print Product Labels                                                            | 22 |
| Record Lot / Serial Numbers                                                     | 23 |
| Delivery Note PDF                                                               | 25 |
| Automatically Record Average Unit Costs                                         | 26 |
| Assembled Products (Bundles)                                                    | 26 |
| Review Pricing                                                                  | 26 |
| Sell                                                                            | 27 |
| Define and Sell Bundles (Bill of Materials / Product Levels) .                  | 27 |
| Track Sales                                                                     |    |
| Fulfill Sales Orders                                                            |    |
| Assemble Bundles (Bill of Materials / Product Levels)                           | 30 |
| Enter Lot / Serial Numbers                                                      | 31 |
| Complete the Order                                                              |    |
| Invoice Customers                                                               | 32 |
| Analyze Profits                                                                 | 33 |
| Profits by Supplier                                                             |    |
| Profits by Category                                                             |    |
| Manage Inventory Levels                                                         | 34 |
| View Quantities On Hand                                                         | 34 |
| Quickly Edit Inventory Data                                                     | 34 |
| Manage Locations                                                                | 34 |
| View Quantities On Hand By Location                                             | 35 |
| Stock Take                                                                      | 35 |
| Adjust Quantities On Hand                                                       |    |
| Track Total Inventory Value                                                     |    |
|                                                                                 | 38 |
| Consignment Stock                                                               |    |
| Consignment Stock<br>Audit Inventory Movements                                  |    |
| Consignment Stock<br>Audit Inventory Movements<br>Trace Lots and Serial Numbers |    |

| The Profitori Dashboard            | 40 |
|------------------------------------|----|
| Built-in Dashboard                 | 40 |
| Customizing the Dashboard          | 41 |
| Appendix A – Tax                   | 43 |
| Sales                              | 43 |
| Purchases                          |    |
| VAT                                |    |
| VAT Notes                          |    |
| Summary of steps to set up VAT     | 45 |
| Appendix B – Import from Excel     | 46 |
| The Basics                         | 46 |
| Data Types                         | 46 |
| Header/Line data types             | 47 |
| Adding New Records                 | 47 |
| Read-Only Data                     | 47 |
| Cost Data                          | 47 |
| Inc Tax versus Excl Tax            | 47 |
| Appendix C – Customizing Profitori | 48 |
| Modify Built-in Specs              | 48 |
| Adding Extension Specs             | 51 |

#### Chapter

### **Getting Started**

Profitori is a standard WordPress Plugin that is easy to install and configure. Follow these steps to get up and running in just a few minutes.

#### **Install and Activate**

You can download a Profitori zip file from your "My Account" page at <u>https://profitori.com/pro</u>. Sign in to your account and go to the Downloads tab then click the Download PRO button. Then install and activate Profitori from the zip file in the standard Wordpress way.

After installation you'll need to enter your license key. You can do this via Profitori > Settings.

#### **Turn on Manage Stock in WooCommerce**

Profitori works with your existing products and product variations in WooCommerce. It will however only recognize those that have the "Manage stock?" tick box ticked in the WooCommerce Edit Product page. If you have not done so previously, tick "Manage stock?" for each product.

| Product data — | Simple product   | Virtual: Downloadable:                        |
|----------------|------------------|-----------------------------------------------|
| 🖌 General      | SKU              |                                               |
| Inventory      | Manage stock?    | $\checkmark$                                  |
| 🛤 Shipping     |                  | —<br>Enable stock management at product level |
| A Linked       | Charle augustitu |                                               |

NOTE: If you don't keep stock of products but still want to use Profitori for purchasing, turn on the option to allow backorders also, so that products will still appear in your store.

#### **Notes on Inventory Level Initialization**

Profitori stores inventory quantities on hand separately to the WooCommerce inventory levels but synchronizes them in real time. When you click on the Profitori menu for the first time, all inventory levels are loaded into Profitori automatically. You don't need to do anything extra.

If for any reason you need to manually synchronize at any point, go to Profitori > Settings > Utilities and click "Sync Inventory Levels".

#### **Importing and Exporting Data**

Most Profitori data types can be imported from Excel. To get started, enter some data (e.g. a supplier or two), then go to Profitori > Settings > Export. Choose the type of data, then click "Start Export". This will download an Excel spreadsheet, formatted exactly as you will need in order to import data. Change and add the rows you need, in Excel, then go to Profitori > Settings > Import to import your changes and additions.

For more information on importing, see Appendix B.

#### **Migration from ATUM**

If you currently use ATUM and are looking to potentially switch to Profitori, you can copy ATUM Supplier, Purchase Order and Product data quickly and easily by going to Profitori > Home. If ATUM is activated you will see a "Copy ATUM Data" link at the top of the Home page. Click it, then click the "Start" button. Profitori will copy all Supplier data that you have in ATUM, as well as Purchase Orders and Product Supplier links and purchase prices, over to Profitori. This does not affect your ATUM installation in any way, so you can continue to use ATUM while you evaluate Profitori.

#### **Notes on Performance**

For best performance, leave Profitori open in one tab/window of your browser and use a separate tab/window to navigate in WooCommerce/Wordpress. Profitori caches data locally for optimal performance. When you navigate away, this cache is no longer available, so Profitori has to retrieve more data from the server when you navigate back to it.

#### Security

You can limit who can use Profitori by going to Profitori > Settings and entering a list of comma-separated login names:

#### GETTING STARTED

| Setting                                            | gs                  |                            |           |  |
|----------------------------------------------------|---------------------|----------------------------|-----------|--|
| BackOK                                             | Manage Account      | Currencies                 | Utilities |  |
| Licensing and Security                             |                     |                            |           |  |
|                                                    |                     |                            |           |  |
| License Key                                        | ,                   |                            |           |  |
| License Key<br>d98d6268-6f4                        | 9-4590-b25b-fe143b  | 37edda                     |           |  |
| License Key<br>d98d6268-6f4<br>Grant Profitori acc | 9-4590-b25b-fe143b3 | 37edda<br>(comma separated | i)        |  |

#### **Regional Settings**

#### Language

Profitori supports the English, Chinese, Spanish and Indonesian languages. It detects your preferred language from your browser settings. E.g. in Chrome:

| ← → C   Chrome   chrome://settings/languages  ☆ |                      | Ð                                                                   | м | * |  |   |  |
|-------------------------------------------------|----------------------|---------------------------------------------------------------------|---|---|--|---|--|
| Setti                                           | ings                 | Q Search settings                                                   |   |   |  |   |  |
| *                                               | You and Google       | Languages                                                           |   |   |  |   |  |
| Ê                                               | Autofill             | Lannuage                                                            |   |   |  |   |  |
| ۲                                               | Safety check         | English                                                             |   |   |  | ^ |  |
| Ø                                               | Privacy and security | Order languages based on your preference                            |   |   |  |   |  |
| ۴                                               | Appearance           | English (Australia)<br>This language is used when translating pages |   |   |  | : |  |
| Q                                               | Search engine        | Indonesian                                                          |   |   |  | : |  |
|                                                 | Default browser      |                                                                     |   |   |  | • |  |
| U                                               | On startup           | Chinese (Simplified)                                                |   |   |  | : |  |
| Advar                                           | nced •               | Spanish (Argentina)                                                 |   |   |  | : |  |
| 0                                               | Languages            | English<br>This language is used to display the Google Chrome UI    |   |   |  | : |  |

#### Dates

You will enter dates in your regional short format. E.g. In the USA 12/31/2020; In Australia 31/12/2020. By default this is detected from your browser settings, but to change it, go to Profitori > Settings and alter the Short Date Format.

#### **Regional Settings**

| Short Date Format                  |     |
|------------------------------------|-----|
| dd/mm/yyyy                         | ▼   |
| Display Dates Using Short Date For | mat |
| No                                 | ▼   |

#### GETTING STARTED

Profitori displays dates in long format by default: e.g. June 5 2017. You can have it display them in the short date format instead if you wish. To do so, select "Yes" under "Display Dates Using Short Date Format".

#### **Number Formats**

Profitori uses the WooCommerce settings for thousand separator and decimal separator.

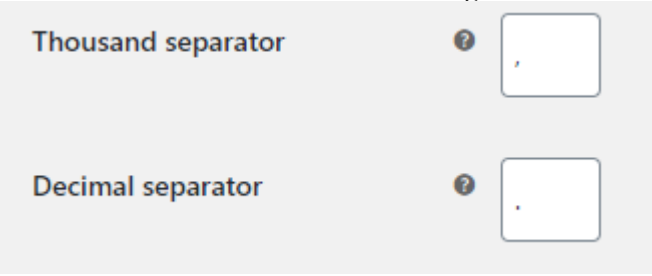

#### **Company Information**

Set up your company's information by going to Profitori > Settings. Profitori includes this information in Purchase Order and Invoice PDFs.

| Back OK Utilities                                    | Contact Support                                                                       |
|------------------------------------------------------|---------------------------------------------------------------------------------------|
| Regional Settings<br>Short Date Format<br>dd/mm/yyyy | Security<br>Grant Profitori access to these users only (comma separated)<br>bob,carol |
| Purchasing                                           | Sales Invoicing                                                                       |
| Business Name                                        | Business Name                                                                         |
| Adventures in Wellness Pty Ltd                       | Jets from Vets                                                                        |
| Address for Deliveries                               | Address for Sales Invoices                                                            |
| 201/4 The Ridge                                      | 12 Restmore Way                                                                       |
| City/Suburb/Town                                     | City/Suburb/Town                                                                      |
| Heidelberg                                           | Glen Iris                                                                             |
| State/Province                                       | State/Province                                                                        |
| VIC                                                  | Victoria                                                                              |
| Postal/Zip Code                                      | Postal/Zip Code                                                                       |
| 3000                                                 | 3146                                                                                  |
| Country                                              | Country                                                                               |
| Australia                                            |                                                                                       |
| Email                                                | Email                                                                                 |
| sales@profitori.com                                  | i.am.paul.andrews@gmail.com                                                           |
| Phone                                                | Phone                                                                                 |
| +6154444444                                          | 6143331846                                                                            |

#### Tax

Enter your default purchase tax % by going to Profitori > Settings. Default Tax % is available in the Purchasing section. The tax % can be altered on each Supplier and on each individual purchase order.

Default Tax %

10.00

By default, Profitori expects you to enter purchase prices inclusive of tax. If you want to enter prices exclusive of tax, go to Profitori > Settings and set "Enter Purchase Prices Inclusive of Tax" to "No".

Refer to Appendix A for notes on tax.

#### **Foreign Currencies**

If you only purchase products using your local currency, no currency configuration is necessary.

If on the other hand you purchase products from suppliers with different currencies, you will need to set up one or more foreign currencies, with exchange rates. To do this, go to Profitori > Settings > Currencies.

When you set up your Suppliers you can enter a Currency for each. When you enter a Purchase Order, Profitori uses the Currency of the Supplier, and the Exchange Rate of that Currency. You can alter the Exchange Rate for individual Purchase Orders, either when ordering or when receiving stock.

#### **Units of Measure**

If you only purchase products in the same units of measure that you sell them in, no unit of measure configuration is necessary.

If on the other hand you purchase products in a different unit – e.g. in cartons containing multiple items, you may want to set up one or more units of measure. To do this, go to Profitori > Settings > Units of Measure.

Once you've set up one or more Units, go to Profitori > Settings, and alter "Show Unit of Measure on PO Lines" to "Yes".

#### GETTING STARTED

You'll then need to alter the relevant products to use the Unit(s) that you've set up – to do this, go to Profitori > Inventory, and click "Edit Product" for the relevant product. Then choose "Use Different UOM for Purchasing", and set the "Purchasing UOM" and "Quantity per Purchasing UOM".

#### **Loading Average Costs**

If you already have average unit costs in your WooCommerce system (e.g. as a custom attribute), you can load these in to Profitori by going to Profitori > Settings > Utilities and choosing "Import Unit Costs".

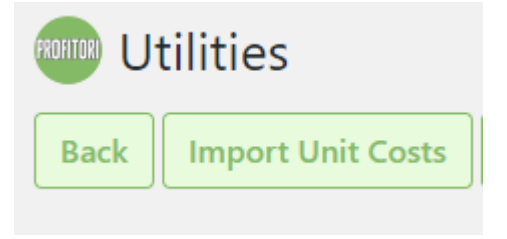

You will be prompted to choose a WC Product Attribute to import from.

| Import Unit Costs                                      |        | Contact Support  |
|--------------------------------------------------------|--------|------------------|
| Back                                                   | Search | ×                |
| WC Product Attribute to import into Profitori Avg Unit | Costs  |                  |
| WC Product Attribute.wholesale-customer-price          | 2      | ▼                |
| Go                                                     |        | A                |
| Product 🔺                                              |        | Avg Unit<br>Cost |
| Belt (#33)                                             |        | 0.00             |

Choose an attribute and click Go to start importing.

#### Chapter

# 2

## **General Usage**

#### **Main Menu**

Access the main Profitori features from the WP Admin Console.

| i <u>∏</u> i Profitori |
|------------------------|
| Home                   |
| Dashboard              |
| Inventory              |
| Purchase Orders        |
| Receive Purchases      |
| Sales and Invoices     |
| Fulfillment            |
| View Profits           |
| Stocktake              |
| Suppliers              |
| Locations              |
| Reports                |
| Settings               |

Also, for convenience you can access all these features from any other page within Profitori by clicking the More button at the top of the page.

| More -             |
|--------------------|
| Download to Excel  |
| Home               |
| Inventory          |
| Purchase Orders    |
| Receive Purchases  |
| Sales and Invoices |
| View Profits       |
| Stocktake          |
| Suppliers          |
| Locations          |
| Reports            |
| Settings           |
| Dashboard          |
| Fulfillment        |

#### **Navigation**

All maintenance pages have an "Add" button at the top, which you can click to add a new record.

| Back Add View Short Stock |              |
|---------------------------|--------------|
| Purchase Order Number     | Order Date 🔻 |
| PO01428                   | Jul 14 2020  |
| PO01427                   | Jul 14 2020  |
| 8000004                   | 4 20 2040    |

You can click the "Back" button to go back (or you can use your browser's Back button). If you made changes, Profitori will ask if you want to cancel them.

For records that have lines (e.g. Purchase Orders), the "Add" or "Edit" page will have a Lines area at the bottom, with an "Add Line" button that you can click to add a new line.

| Lines               |              |
|---------------------|--------------|
| Add Line<br>Product | Quantity     |
| Hoodie (H01)        | 5 Edit Trash |

When you have finished entering line details, you can click "Add another line" to add more lines.

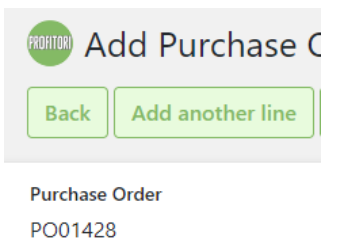

To save your changes and go back to the previous page, click the "OK" button.

To save your changes and stay on the current page, click the "Save" button.

#### **Dropdowns**

Some pages have dropdown selection fields.

| Product                      |          |
|------------------------------|----------|
| Bóónie (BOO101)              | ▼        |
|                              | <b>^</b> |
| Belt (#33)                   |          |
| Bóónie (BOO100)              |          |
| Bóónie (BOO101)              |          |
| Cap (C01)                    |          |
| Hoodie (H01)                 |          |
| Hoodie with Logo (HL01)      |          |
| Hoodie with Pocket (#206599) |          |
| Hoodie with Zipper (#206600) |          |
| Long Sleeve Tee (#40)        | -        |

You can select using your mouse, or you can simply start typing the value you want. The dropdown will automatically show records that match. (e.g. you can type a product SKU and the dropdown will find the matching product).

#### Search

All list/report pages have a Search field at the top.

| ໜ Purchase Orders        |              |                     |                 |         | Contac | t Support |
|--------------------------|--------------|---------------------|-----------------|---------|--------|-----------|
| Back Add View Short Stoc | :k           |                     | bo              |         |        | ×         |
| Purchase Order Number    | Order Date 🔻 | Supplier            | Status          |         |        |           |
| PO01427                  | Jul 14 2020  | Bombast Corporation | Awaiting Delive | ry Edit | Trash  |           |

Just start typing and the list will immediately update showing only those records that have matching data (in any field). If you visit another page and come back to this page, your search will be retained.

#### Filtering

All list/report pages have a Filter button at the top. This allows you to specify complex search criteria to apply to your data.

|  |  | Filter 👻 | Search | × |
|--|--|----------|--------|---|
|--|--|----------|--------|---|

Choose Filter > Add Filter to create a new filter.

| 🚥 Add Filter            |           |            |            | Contact Support | Help |
|-------------------------|-----------|------------|------------|-----------------|------|
| Back OK More -          |           |            |            |                 |      |
| Filter Name             |           |            |            |                 |      |
| Supplied by Bombast Cor | rporation |            |            |                 |      |
|                         |           |            |            |                 |      |
| Add Line                |           |            |            |                 |      |
| Field Name              | Operator  | Expression | Sequence 🔺 |                 |      |
| supplier                | equals    | Bombast    | 10         | Edit Trash      |      |

Then choose Add Line to add as many conditions as you like. By default the conditions are combines with "AND", but you can also specify "OR" conditions, brackets and more.

After you add the filter it is automatically applied to the data. To cancel the filter, choose the Filter button and then Unfilter. To reapply the filter, choose Filter then the name of the filter.

#### Sorting

All list/report pages have flexible sorting.

| Expected Delivery Date |  |
|------------------------|--|
| Jul 13 2020            |  |
| Jul 14 2020            |  |
| Jul 14 2020            |  |

Click any column heading to sort by that column in ascending order. Click it again to sort in descending order. If you visit another page and come back to this page, your sort order will be retained.

#### **Download to Excel**

Many of the list/report pages have a "Download to Excel" button.

| 🕬 View Short Stock      |           |   |  |  |  |  |
|-------------------------|-----------|---|--|--|--|--|
| Back Download to Excel  |           |   |  |  |  |  |
| Product                 | Surplus 🔺 | I |  |  |  |  |
| Product9766 (#501273) 0 |           |   |  |  |  |  |

Click it to get an Excel file in XLS format. (Please note: spreadsheets downloaded in this way can't be used for re-importing. To get a spreadsheet that you can use for re-importing, use the method below).

For a complete export of any type of Profitori data, go to Profitori > Settings > Utilities > Export.

| Export                          | Contact Support | Help |
|---------------------------------|-----------------|------|
| Back Download to Excel More *   |                 |      |
| Data Type                       |                 |      |
|                                 |                 | ▼    |
| Adjustment<br>Avenue<br>Cluster |                 | ^    |
| Currency<br>Evaluation          |                 |      |
| Facet Inventory                 |                 |      |
| Location                        |                 | -    |

First select the Data Type then click "Download to Excel". The resulting spreadsheet contains all the data in your system for the data type you chose. You can use it to edit and re-import data if you wish – see Appendix B for details.

#### Chapter

# 3

# The Profitori Business Process

Profitori turns WooCommerce from an online store into a tool for managing your entire operation.

#### **Process Overview**

These are the fundamental tasks you need to undertake to run your business. Some of these are handled by WooCommerce, the rest are handled by Profitori.

```
Decide What To Buy
        \mathbf{1}
Place Purchase Orders
        \mathbf{1}
Monitor Incoming Orders
Receive Stock (and optionally record Lot / Serial Numbers)
Automatically Record Average Unit Costs
Review Pricing
        \mathbf{r}
Sell
        \mathbf{1}
Fulfill Sales Orders (and optionally assemble Bundles)
Invoice Customers
        \mathbf{1}
Analyse Profits
Manage Inventory Levels
Track Total Inventory Value
Audit Inventory Movements
        \mathbf{1}
Trace Lots and Serial Numbers
```

The following describes how to use Profitori to accomplish the above tasks.

#### **Decide What To Buy**

Profitori offers a few options to assist you in determining what to order. These include:

- View Short Stock this calculates an estimated surplus/deficit for each product
- Forward Cover Report this is useful if you have high turnover products with frequent deliveries, and helps you to optimize inventory levels and minimize stock-outs.
- Automatic Min-Max Ordering this creates purchase order lines for you

#### **View Short Stock**

Use the View Short Stock page (Profitori > Purchase Orders > View Short Stock) to work out what you need to buy, and how many. This page looks at the past few weeks of sales and estimates how many weeks until you run out of stock, if sales continue at the same pace over coming weeks.

| www View Short Stock    |              |                        |                  |              |                    |                       | Contact Support        |
|-------------------------|--------------|------------------------|------------------|--------------|--------------------|-----------------------|------------------------|
| Back Download to Excel  |              |                        |                  | Search       |                    |                       | ×                      |
| Product                 | ▼<br>Surplus | Last 12 Weeks<br>Sales | Surplus<br>Weeks | a On<br>Hand | On Sales<br>Orders | On Purchase<br>Orders | Low Stock<br>Threshold |
| Hoodie with Logo (HL01) | 9            | 1                      | 108.00           | 10           | 1                  | 0                     | 0                      |
| Shórts - Blue (SB01)    | 5            | 1                      | 60.00            | 5            | 0                  | 0                     | 0                      |
| Hoodie (H01)            | 4            | 1                      | 48.00            | 1            | 0                  | 16                    | 13                     |

The list is sorted by "Surplus". This is calculated as "On Hand" – "On Sales Orders" + "On Purchase Orders" – "Low Stock Threshold". (Note: The Low Stock Threshold is initially picked up from WooCommerce but can be altered via Profitori > Inventory > Product).

"Surplus Weeks" tells you how many weeks' worth of sales the surplus represents (based on sales over the last few weeks – the number of weeks can be configured by going to Profitori > Settings).

Generally you should be looking at those products with a negative or low Surplus, and a negative or low "Surplus Weeks" to work out what purchase orders you need to place.

#### **Forward Cover Report**

Use the Forward Cover Report (Profitori > Reports > Forward Cover) to work out which products to buy first. This report is similar to View Short Stock but is more suited to businesses with high turnover products, with frequent incoming shipments, that wish to optimize inventory levels while keeping stock-outs to a minimum.

| Eorward Cover Report Contact Support Help |                        |                  |                |                       |                            |            |                       |               |                    |                  |
|-------------------------------------------|------------------------|------------------|----------------|-----------------------|----------------------------|------------|-----------------------|---------------|--------------------|------------------|
| Back Downl                                | Back Download to Excel |                  |                |                       |                            |            |                       |               |                    | ×                |
| Product                                   | Last 12 Weeks<br>Sales | Sales Per<br>Day | Buffer<br>Days | Target Buffer<br>Days | ▲<br>Buffer % of<br>Target | On<br>Hand | On Purchase<br>Orders | In<br>Transit | On Sales<br>Orders | Main<br>Supplier |
| Hoodie with Logo<br>(HL01)                | 0                      | 1.00             | 0.0            | 6.0                   | 0                          | 0          | 0                     | 0             | 0                  | Castaways        |
| Bóónie (BOO100)                           | 0                      | 5.00             | 0.2            | 4.0                   | 5                          | 1          | 0                     | 0             | 0                  | Castaways        |
| Hoodie (H01)                              | 4                      | 0.83             | 1.2            | 3.0                   | 40                         | 5          | 0                     | 0             | 4                  | Castaways        |
| Sunglasses (SG01)                         | 0                      | 6.00             | 3.8            | 5.0                   | 77                         | 23         | 0                     | 0             | 0                  | Castaways        |
| Cap (C01)                                 | 0                      | 3.00             | 7.7            | 7.0                   | 110                        | 0          | 3                     | 20            | 0                  | Castaways        |
| Belt (#33)                                | 0                      | 1.00             | 9.0            | 5.0                   | 180                        | 9          | 0                     | 0             | 0                  | Castaways        |

"Last X Weeks Sales" is the number of units sold in the past X weeks, where X can be configured via Profitori > Settings > Reporting > Weeks of Prior Sales to use for Sales Projections.

"Sales Per Day" uses "Last X Weeks Sales" to work out average sales per day, if the product has been selling for X weeks or more. If the product has been selling for fewer weeks, "Sales Per Day" uses the "Est Sales Units Per Day" for the product, for the days prior to the date of the first sale. This can be set via Profitori > Inventory > Edit Product.

"Buffer Days" is the estimated number of days until you will run out of stock, assuming sales continue at the same rate as they have over the past X weeks.

"Target Buffer Days" is calculated as follows: the "Maximum Days between Deliveries" + ("Minimum Order Quantity" / "Sales Per Day"). "Maximum Days between Deliveries" can be set via Profitori > Suppliers. "Minimum Order Quantity" can be set via Profitori > Inventory > Edit Product > Suppliers.

"Buffer % of Target" is the key indicator on this report. By default the report is sorted lowest to highest by this, as the products with the lowest Buffer % will usually be the ones you will need to order soonest. It is calculated as ("Buffer Days" / "Target Buffer Days") \* 100, and color-coded as follows:

Black: 0% - Out of Stock. Immediate replenishment action required. Investigate root cause of stockout and take steps to mitigate for the future.

Red: > 0%, < 33%. Stock is low, usually requires immediate attention.

Yellow:  $\geq 33\%$ , < 66%. Chance of moving into the Red zone soon – keep an eye on this product.

Green: >= 66%, < 100%. Generally OK, no need for action.

Blue:  $\geq 100\%$ . Overstocked. Consider actions to reduce stock and put space and capital to better use.

#### **Automatic Min-Max Ordering**

If you prefer to operate on a "Min-Max" basis, and would like to generate your orders automatically, you can proceed directly to Profitori > Purchase Orders > Add and use the "Auto Lines – Min-Max" button. See further details below.

#### **Place Purchase Orders**

#### **Enter Supplier Details**

Enter supplier details via Profitori > Suppliers.

| 🥮 Suppliers         |            | Contact Support |
|---------------------|------------|-----------------|
| Back                | Search     | ×               |
| Name 🔺              |            |                 |
| Bombast Corporation | Edit Trash |                 |
| Castaways           | Edit Trash |                 |
|                     |            |                 |

| Edit Supplier            | Contact Support Help |
|--------------------------|----------------------|
| Back Add another Save OK |                      |
| Supplier Information     | Address              |
| Name                     | Address              |
| Castaways                | 201/4 The Ridge      |
| Main Contact Person      | City/Suburb/Town     |
| Paul                     | Heidelberg           |
| Phone                    | State/Province       |
| +6154444444              | VIC                  |
| Mobile                   | Postal/Zip Code      |
| 6143331846               | 3000                 |
| Fax                      | Country              |
|                          | Australia            |
| Email                    |                      |
| sales@profitori.com      |                      |
| Web Site                 |                      |
|                          |                      |
| Notes                    |                      |
|                          |                      |
| 6. Wiener                | 0                    |
| Settings                 |                      |
| Minimum Order Value      |                      |
| 0.00                     |                      |
| Delivery Lead Days       |                      |
| 0                        |                      |

#### **Add Purchase Orders**

Add purchase orders via Profitori > Purchase Orders > Add.

| Add Purchase Order                    | Contact Support Help                                                  |
|---------------------------------------|-----------------------------------------------------------------------|
| Back Add another Download PDF Save OK |                                                                       |
| Order Summary                         | Delivery Details                                                      |
| Purchase Order Number                 | Deliver To                                                            |
| PO00166                               | Adventures in Wellness, 45 Recently Way, Geelong, VIC 3220, Australia |
| Order Date                            | Our Contact Details                                                   |
| 22/07/2020                            | Paul +614 555 555                                                     |
| Supplier                              | Notes For Supplier                                                    |
| Castaways                             | ▼                                                                     |
| Supplier's Invoice#/Reference         | le le                                                                 |
| 20203012                              | Status                                                                |
| Expected Delivery Date                | Awalding belivery                                                     |
| 22/07/2020                            |                                                                       |
|                                       |                                                                       |
| Amounts                               |                                                                       |
| Order Total (Inc Tax)                 |                                                                       |
| 0.00                                  |                                                                       |
| Tax                                   |                                                                       |
| 0.00                                  |                                                                       |
| lines                                 |                                                                       |
|                                       |                                                                       |
| Add Line Auto Lines - Min-Max         |                                                                       |
| Product Qua                           | antity Line Total (Inc Tax)                                           |

Use the "Add Line" button to add lines manually.

Use the "Auto Lines – Min-Max" button to automatically add lines for products that have available quantities less than their "Low Stock Threshold". The quantity available is calculated as "On Hand" – "On Sales Orders" + "On Purchase Orders". The quantity on the order line is calculated as "Maximum Quantity to Replenish To" – "Quantity Available". (Note: if "Maximum Quantity to Replenish To" is zero, the quantity on the order line is calculated as "Low Stock Threshold" – "Quantity Available". (Note: if "Maximum Quantity to Replenish To" is zero, the quantity on the order line is calculated as "Low Stock Threshold" – "Quantity Available"). The price is set to the "Last Purchase Unit Price" which you can view/edit in Profitori > Inventory > Edit Product. You can manually add, alter and delete lines after the auto lines are generated. Tip: Once you've saved the order, go to View Short Stock to verify that your new surplus stock levels look correct.

Profitori will warn you if you manually enter a line with a quantity below the supplier's minimum order quantity for the product.

Profitori will warn you if the order total is less than the supplier's minimum order value.

Profitori will use the supplier's "Delivery Lead Days" to set the Estimated Delivery Date. You can alter this to a different date if you wish.

#### Notes on Auto Lines - Min-Max

The automatic line generation process looks at all products that have the selected supplier as their main supplier. This can be configured per product by going to Profitori > Inventory and clicking the product link, which will show this page:

| 👐 Edit Product            |                           |                                  |      | Contact Support | Help |
|---------------------------|---------------------------|----------------------------------|------|-----------------|------|
| Back Save OK Adjust QOH   | Adjust Value View History |                                  |      |                 |      |
| Product                   |                           | Settings                         |      |                 |      |
| Product Name              |                           | Low Stock Threshold              |      |                 |      |
| Hoodie                    |                           | 13                               |      |                 |      |
| sku<br>H01                |                           | Maximum Quantity to Replenish To |      |                 |      |
| Quantity On Hand<br>20    |                           | 0                                |      |                 |      |
| On Purchase Orders<br>0   |                           |                                  |      |                 |      |
| Avg Unit Cost<br>16.00    |                           |                                  |      |                 |      |
| Inventory Value<br>320.00 |                           |                                  |      |                 |      |
|                           |                           |                                  |      |                 |      |
| Suppliers                 |                           |                                  |      |                 |      |
| Add Supplier              |                           |                                  |      |                 |      |
| Supplier                  | Supplier Product Name     | Supplier SKU                     | Main |                 |      |
| Bombast Corporation       | Hoodie                    | H01                              | No   | Edit Trash      |      |
| Castaways                 | Hoodie                    | H01                              | Yes  | Edit Trash      |      |

Click "Add Supplier" to link a supplier to the product, and ensure that you set "Main" to "Yes".

You should also check and set the "Low Stock Threshold" and "Maximum Quantity to Replenish To" here – these are the "Min" and "Max" in the Min-Max process. (Note: changing "Low Stock Threshold" here will also change the equivalent field in WooCommerce, except if the product is a variation. WooCommerce doesn't support variations having their own thresholds. Profitori does support this however).

#### Send Purchase Order to the Supplier

Use the Download PDF button (Profitori > Purchase Orders > Edit > Download PDF) to get a PDF of the purchase order that you can email to the supplier.

#### Manage the Purchase Order life-cycle

Each Purchase Order has two indicators of where the order is in its life-cycle.

The "Status" is automatically updated by the system and can be one of "Awaiting Delivery", "Partially Received" or "Received".

The "Stage" is set manually and can be one of "Entered", "Sent to Supplier", "Goods In Transit", "Goods Arrived" or "Complete". (Note: "Goods Arrived" is used to indicate that the goods have been physically received but have not yet been entered into the system as a Purchase Order Receipt").

#### **Monitor Incoming Orders**

Use the Overdue Purchase Order Stock (Profitori > Reports > Overdue Purchase Order Stock) page to see which orders are overdue.

| Overdue Purchase Order Stock     Contact Support |                 |                         |                        |                |                           |              |                      |   |
|--------------------------------------------------|-----------------|-------------------------|------------------------|----------------|---------------------------|--------------|----------------------|---|
| Back                                             | wnload to Excel |                         |                        |                | Search                    |              |                      | × |
| Purchase<br>Order                                | Product         | Outstanding<br>Quantity | Supplier               | Order Date     | Expected Delivery<br>Date | Tays Overdue | Status               |   |
| TOTAL                                            |                 | 16                      |                        |                |                           |              |                      |   |
| PO00004                                          | Hoodie<br>(H01) | 6                       |                        | Aug 20<br>2019 | Jul 13 2020               | 1            | Awaiting<br>Delivery |   |
| PO01428                                          | Hoodie<br>(H01) | 5                       |                        | Jul 14 2020    | Jul 14 2020               | 0            | Awaiting<br>Delivery |   |
| PO01427                                          | Hoodie<br>(H01) | 5                       | Bombast<br>Corporation | Jul 14 2020    | Jul 14 2020               | 0            | Awaiting<br>Delivery |   |

Use the Receive Purchases page (Profitori > Receive Purchases) to see orders sorted by expected delivery date.

| Receive Purchases Contact Support |                          |                    |   |                   |               |   |
|-----------------------------------|--------------------------|--------------------|---|-------------------|---------------|---|
| Back View All Receipts            |                          |                    |   |                   |               | × |
| Purchase Order Number             | Expected Delivery Date 🔺 | Supplier           |   | Status            |               |   |
| PO00004                           | Jul 13 2020              |                    |   | Awaiting Delivery | Enter Receipt |   |
| PO01427                           | Jul 14 2020              | Bombast Corporatio | n | Awaiting Delivery | Enter Receipt |   |
| PO01428                           | Jul 14 2020              |                    |   | Awaiting Delivery | Enter Receipt |   |

Use the Purchase Orders report (Profitori > Reports > Purchase Orders) for a comprehensive list of orders and their statuses.

| Purchase Orders Report Cont |                 |          |                 |          |                       |                   |                   |                      | ort |
|-----------------------------|-----------------|----------|-----------------|----------|-----------------------|-------------------|-------------------|----------------------|-----|
| Back Do                     | wnload to Excel |          |                 |          |                       | Search            |                   | >                    | :   |
| From Date                   |                 |          |                 |          |                       |                   |                   |                      |     |
| 14/07/2020                  |                 |          |                 |          |                       |                   |                   |                      |     |
| To Date                     |                 |          |                 |          |                       |                   |                   |                      |     |
| 14/07/2020                  |                 |          |                 |          |                       |                   |                   |                      |     |
| Go                          |                 | Ordered  | Line Tetal (Inc | Pacoluad |                       | Order             | Expected Delivery |                      |     |
| Order                       | Product         | Quantity | Tax)            | Quantity | Supplier              | Date              | Date              | Status               |     |
| PO01427                     | Hoodie<br>(H01) | 5        | 60.00           | 0        | Bombast<br>Corporatio | Jul 14<br>in 2020 | Jul 14 2020       | Awaiting<br>Delivery |     |
| PO01428                     | Hoodie<br>(H01) | 5        | 0.00            | 0        |                       | Jul 14<br>2020    | Jul 14 2020       | Awaiting<br>Delivery |     |
|                             |                 |          |                 |          |                       |                   |                   |                      |     |

#### **Receive Stock**

#### Receiving a whole, fully satisfied order

Use the Add Purchase Order Receipt page (Profitori > Receive Purchases > Enter Receipt) to receive stock.

| Add Purchase (   | Order Receipt         |                   | Co                  | ontact Support | Help |
|------------------|-----------------------|-------------------|---------------------|----------------|------|
| Back OK Save Sca | an Products In Labels |                   |                     |                |      |
| Receipt Details  |                       |                   |                     |                |      |
| Receipt Number   |                       |                   |                     |                |      |
| PO00003-01       |                       |                   |                     |                |      |
| Purchase Order   |                       |                   |                     |                |      |
| PO00003          |                       |                   |                     |                |      |
| Received Date    |                       |                   |                     |                |      |
| 25/08/2020       |                       |                   |                     |                |      |
| Supplier         |                       |                   |                     |                |      |
| Castaways Inc    |                       |                   |                     |                |      |
| Location         |                       |                   |                     |                |      |
| General          |                       |                   |                     |                |      |
|                  |                       |                   |                     |                |      |
| Lines            |                       |                   |                     |                |      |
| Description      | Ordered Quantity      | Received Quantity | Previously Received |                |      |
| Cap (C01)        | 5                     | 5                 | 0                   | Edit Trash     |      |
| Hoodie (H01)     | 10                    | 10                | 0                   | Edit Trash     |      |

If the received quantities match the ordered quantities exactly, all you need to do is click OK.

#### Scanning products in via barcodes

Click the "Scan Products In" button to scan received goods in via their barcodes. This will initialize received quantities to zero and put the page into scan mode. Each time you scan a product, its received quantity will be increased by one.

Your barcode reader will need to be configured to send data to your PC keyboard. As soon as you click the "Scan Products In" button, just start scanning. There's no need to click inside a field on the page.

For barcode scanning to work, your products must be assigned a barcode via Profitori > Inventory > Edit Product > Add/Edit Supplier.

#### **Receiving a partially satisfied order**

If one or more products has been placed entirely on back order by the supplier, click "Trash" on those lines.

If a received quantity varies from the ordered quantity, click "Edit" and adjust the quantity. If you received less than the quantity ordered, but you still expect to receive more, leave the cancelled quantity as zero. If on the other hand you don't expect to receive the remainder, set the cancelled quantity to the difference.

| Edit Receipt Line    | Contact Support Help |
|----------------------|----------------------|
| Back Save OK         |                      |
| Receipt Number       |                      |
| PO00004-01           |                      |
| Product              |                      |
| Hoodie (H01)         |                      |
| Ordered Quantity     |                      |
| 6                    |                      |
| Received Quantity    |                      |
| 6                    |                      |
| Previously Received  |                      |
| 0                    |                      |
| Cancelled Quantity   |                      |
| 0                    |                      |
| Outstanding Quantity |                      |
| 0                    |                      |
| Unit Cost            |                      |
| 0                    |                      |
|                      |                      |

#### **Print Product Labels**

Once you have entered a Receipt, you may wish to print labels to attach to the newly arrived products. To do this click "Labels" on the Receipt page, which will bring up the following page:

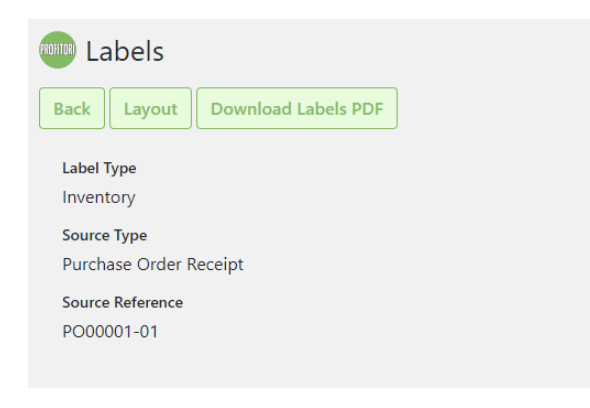

The first time you print labels you will likely need to adjust the layout to suit your label stationery. To do this, click "Layout".

| 🚥 Labels Layout              |                                |        | Cor | tact Support | Help |
|------------------------------|--------------------------------|--------|-----|--------------|------|
| Back Save OK                 |                                |        |     |              |      |
| Page Dimensions              | Label Dimensions               |        |     |              |      |
| Page Width (mm)              | Label Width (mm)               |        |     |              |      |
| 210                          | 50                             |        |     |              |      |
| Page Height (mm)             | Label Height (mm)              |        |     |              |      |
| 270                          | 20                             |        |     |              |      |
| Page Left Margin (mm)        | Horizontal Gap Between Label   | s (mm) |     |              |      |
| 20                           | 10                             |        |     |              |      |
| Page Top Margin (mm)         | Vertical Gap Between Labels (r | nm)    |     |              |      |
| 12.5                         | 5                              |        |     |              |      |
| Number of Labels Across Page |                                |        |     |              |      |
| 3                            |                                |        |     |              |      |
| Number of Labels Down Page   |                                |        |     |              |      |
| 10                           |                                |        |     |              |      |
|                              |                                |        |     |              |      |
| Fields                       |                                |        |     |              |      |
| Add Field                    |                                |        |     |              |      |
| Get Value From               | Caption                        | Left   | Тор |              |      |
| Inventory.sku                | SKU                            | 5      | 1   | Edit Trash   |      |
| Inventory.productName        | Product Name                   | 5      | 6   | Edit Trash   |      |
| Caption Only                 | Test Big Bold Caption          | 20     | 1   | Edit Trash   |      |
| WC Productprice              | Price                          | 20     | 12  | Edit Trash   |      |

You can adjust the page and label dimensions to match your stationery, as well as add or edit data items (fields) to show on each label. To add a barcode to your label, add a field and set "Display As" to "Barcode".

Once you're happy with the layout, click "OK".

Click "Download Labels PDF" to get a PDF file, or click "Print Labels" to send the PDF file straight to the printer.

You can also print labels from Profitori > Inventory > Labels. This allows you to select one or more products to print labels for.

#### **Record Lot / Serial Numbers**

Profitori allows you to record Lot and Serial Numbers while entering Purchase Order Receipts. To make this feature available for a product you need to turn on Serial/Lot Tracking for the product. To do this, go to Profitori > Inventory and click the "Edit

Product' link next to any product. Then in the Traceability section, choose either "Lot" or "Serial".

#### Traceability

| Serial/Lot Tracking |   |
|---------------------|---|
| None                | ▼ |
| None                | * |
| Lot                 |   |
| Serial              |   |
|                     | - |

(Note: you can also choose here whether to record expiry dates for each lot / serial number).

When Serial/Lot Tracking is turned on, each Purchase Order Receipt Line will allow you to enter the Lot or Serial Numbers that are being received.

| Quantity | Expiry Date        |                                             |
|----------|--------------------|---------------------------------------------|
| 1        | Apr 30 2021        | Edit Trash                                  |
| 4        | Jun 24 2021        | Edit Trash                                  |
|          | Quantity<br>1<br>4 | QuantityExpiry Date1Apr 30 20214Jun 24 2021 |

Click "Add Lot" (or "Add Serial Number") and add as many lots as needed.

| 🚥 Add Lot Quantity         |
|----------------------------|
| Back OK Add another More - |
| Lot Details                |
| Product                    |
| Lemon (LE01)               |
| Lot Number                 |
| LEL05                      |
| Quantity                   |
| 4                          |
| Expiry Date                |
| 18/06/2021                 |

Serial/Lot details can also be entered when entering the original Purchase Order, and when adjusting stock levels.

When products are shipped to customers, the Serial/Lot Number(s) of the goods shipped can be entered/scanned via the Fulfillment module (see the "Fulfill Sales Orders" section below).

To alter the Expiry Date of a lot or serial number, go to Profitori > Inventory and click the "Edit Product" link next to the product. Then click "More > View Lots".

| Wiew Product Lots         Contact Support         He |          |                 |                  |             |   |  |
|------------------------------------------------------|----------|-----------------|------------------|-------------|---|--|
| Back Download to Exc                                 | More •   |                 | Filter  Search   |             | × |  |
| Product<br>Lemon                                     |          |                 |                  |             |   |  |
| Lot Number 🔺                                         | Location | Quantity on POs | Quantity On Hand | Expiry Date |   |  |
| TOTAL                                                |          | 0               | 4                |             |   |  |
| LEL02                                                | General  | 0               | 0                | Apr 30 2021 |   |  |
| LEL05                                                | General  | 0               | 4                | Jun 24 2021 |   |  |

Then click the Lot Number you want to edit.

| Edit Lot                       |             |        |  |
|--------------------------------|-------------|--------|--|
| Back OK Save                   | Add another | More - |  |
| Lot Number<br>LEL02            |             |        |  |
| <b>Product</b><br>Lemon (LE01) |             |        |  |
| Expiry Date                    |             |        |  |
| 30/04/2021                     |             |        |  |

#### **Delivery Note PDF**

For a hard copy of the Purchase Order Receipt, click the "Delivery Note" button.

#### Automatically Record Average Unit Costs

When you enter the purchase order receipt, Profitori automatically updates the average unit cost of each product. This is used later for profit margin reporting.

#### **Assembled Products (Bundles)**

Bundle product average costs are adjusted whenever a customer order is placed (assuming that the bundled product was not already in stock). The average cost is adjusted to reflect the cost of the components as well as assembly overhead (see the "Sell" section below for more details).

#### **Review Pricing**

As you enter the Purchase Order Receipt (and also earlier on when entering the Purchase Order), Profitori allows you to view the new Margin % and to update the Product's Retail Price if necessary (i.e. the WooCommerce Regular Price). If you alter the WooCommerce Regular Price this will be reflected immediately in your on-line store. (Note: if you have a Sale Price set in WooCommerce, this will not be affected, and will stay in effect).

| Back OK Save                                                                                                    | Contact Support Help                                                                                                    |
|----------------------------------------------------------------------------------------------------|----------------------------------------------------------------------------------------------------|
| Line Details                                                                                                    | Retail Pricing                                                                                                    |
| Receipt Number<br>PO00003-01<br>Product<br>Shórts - Blue (SB01)<br>Description<br>Shórts - Blue (SB01)<br>Ordered Quantity | Avg Unit Cost (including this Order)<br>23.00<br>Recommended Retail Price (inc Tax)<br>50.00<br>WooCommerce Regular Price |
| Unit Price (Inc Tax)                                                                                                    | Margin 76<br>54.00                                                                                                    |
| 23.00 Received Quantity 1                                                                                                  |                                                                                                    |
| Previously Received<br>0                                                                                                   |                                                                                                    |
| Cancelled Quantity 0                                                                                                    |                                                                                                    |
| Outstanding Quantity<br>0                                                                                                  |                                                                                                    |

#### Sell

As you receive stock with Profitori, your WooCommerce inventory levels are automatically updated, for selling in your online store.

#### Define and Sell Bundles (Bill of Materials / Product Levels)

If you have products that are made up of other products and sold as a bundle or a kit, you can define your bundles via Profitori > Inventory >Bundles.

| FROHITOR) BUI        | ndles               |                  |               |                      |                      |               |                               |               |                      | Contact Support | Help |
|----------------------|---------------------|------------------|---------------|----------------------|----------------------|---------------|-------------------------------|---------------|----------------------|-----------------|------|
| Back                 | Add Refre           | sh More          | •             |                      |                      |               | Filter 🔻                      | Search        |                      |                 | ×    |
| Bundle<br>Number     | Product             | Overhead<br>Cost | Total<br>Cost | Quantity<br>Pickable | Quantity<br>Makeable | Qua           | ntity Reserved<br>Customer Or | l For<br>ders | Sellable<br>Quantity |                 |      |
| BU00005              | Bag Set<br>(BS01)   | 10.00            | 160.90        | 1                    | 1                    |               |                               | 2             | 0                    | Edit Trash      |      |
| BU00006              | Tag<br>(TA01)       | 1.00             | 1.09          | 0                    | 10                   |               |                               | 0             | 0                    | Edit Trash      |      |
| Ronnon Edi<br>Back   | t Bundle<br>ок Save | Add anoth        | ner Mc        | pre T                |                      |               |                               |               |                      | Contact Support | Help |
| Bundle Nun           | nber                |                  |               |                      |                      |               |                               |               |                      |                 |      |
| B000005              | )                   |                  |               |                      |                      |               |                               |               |                      |                 |      |
| Bundle Proc          | duct                |                  |               |                      |                      |               |                               |               |                      |                 |      |
| Bag Set (            | (BS01)              |                  |               |                      | V                    |               |                               |               |                      |                 |      |
| Overhead C           | lost                |                  |               |                      |                      |               |                               |               |                      |                 |      |
| 10.00                |                     |                  |               |                      |                      |               |                               |               |                      |                 |      |
| Total Bundle         | e Cost              |                  |               |                      |                      |               |                               |               |                      |                 |      |
| Add Con              | nponent             |                  |               |                      |                      |               |                               |               |                      |                 |      |
| Product              | Quantity            | Avg Unit<br>Cost | Total<br>Cost | Quantity<br>Pickable | y Qua<br>e Make      | ntity<br>able | Quantity Rese                 | erved For C   | Customer<br>Orders   |                 |      |
| Big Bag<br>(BB01)    | 1                   | 50.00            | 50.00         | 1(                   | 0                    | 0             |                               |               | 0                    | Edit Trash      |      |
| Little Bag<br>(LB01) | 3                   | 30.00            | 90.00         | 9                    | 9                    | 0             |                               |               | 0                    | Edit Trash      |      |
| Tag (TA01)           | 10                  | 1.09             | 10.90         | (                    | D                    | 10            |                               |               | 0                    | Edit Trash      |      |

As soon as you define bundles in this way, your store's front end will automatically show the bundle as available, so long as there are sufficient components in stock to assemble it. When an order is placed, stock levels of the finished good and of the components are automatically adjusted.

NOTE: You can hold stock of already constructed bundles. Stock levels shown in the front end include those already made as well as those that are "makeable".

NOTE: Bundles can contain other bundles, meaning that each product can have as many levels as you need.

#### **Track Sales**

Track what has been sold by using the Sales and Invoices page (Profitori > Sales and Invoices).

| ໜ Sales a    | and Invoices   |               |                         |          |               |      |            | Contact Support |
|--------------|----------------|---------------|-------------------------|----------|---------------|------|------------|-----------------|
| Back         | nload to Excel | npaid Invoice | *5                      |          | Search        |      |            | ×               |
| Order Date 🔻 | Order Number   | Customer      | Product                 | Quantity | Amount Ex Tax | Тах  | Status     |                 |
| Jul 1 2020   | 664443         |               | Hoodie (H01)            | 1        | 8.18          | 0.82 | Processing | View Order      |
| Jul 1 2020   | 664411         |               | Shórts - Blue (SB01)    | 1        | 8.18          | 0.82 | Processing | View Order      |
| Jun 28 2020  | 664455         |               | Hoodie with Logo (HL01) | 1        | 45.45         | 4.54 | Pending    | View Order      |
| Mar 2 2020   | 664439         |               | Hoodie (H01)            | 3        | 52.45         | 5.24 | Processing | View Order      |
| Sep 20 2019  | 664434         |               | Hoodie (H01)            | 2        | 32.09         | 3.21 | Processing | View Order      |
| Aug 1 2019   | 664407         |               | Shórts - Blue (SB01)    | 3        | 25.23         | 2.52 | Processing | View Order      |
| Jul 1 2019   | 664415         |               | Hoodie (H01)            | 1        | 18.18         | 1.82 | Processing | View Order      |
| Jul 1 2019   | 664402         |               | Shórts - Blue (SB01)    | 2        | 17.27         | 1.73 | Processing | View Order      |

As sales are made through WooCommerce, inventory transactions are automatically recorded in Profitori. These can be viewed by going to Profitori > Inventory Levels > View History.

| Inventor                | y History   |         |           |        |            |           |      |       | Contact Support |
|-------------------------|-------------|---------|-----------|--------|------------|-----------|------|-------|-----------------|
| Back Downloa            | ad to Excel |         |           |        |            | Search    |      |       | ×               |
| Product<br>Hoodie (H01) |             |         |           |        |            |           |      |       |                 |
| Date 🔻                  | Quantity    | Balance | Unit Cost | Value  | Source     | Reference | User | Notes |                 |
| Jul 14 2020             | 6           | 1       | 11.00     | 66.00  | Adjustment | AJ00414   |      |       |                 |
| Jul 13 2020             | -1          | -5      | 11.00     | -11.00 | Sale       | 664443    |      |       |                 |
| Jul 13 2020             | -3          | -4      | 11.00     | -33.00 | Sale       | 664439    |      |       |                 |
| Jul 13 2020             | -2          | -1      | 11.00     | -22.00 | Sale       | 664434    |      |       |                 |
|                         |             |         |           |        |            |           |      |       |                 |

#### **Fulfill Sales Orders**

Fulfill sales orders by going to Profitori > Fulfillment.

| <sup>Roma</sup> Ur | nfulfilled Sa | ales Orders               |                     |                    |           |               |            | Contact Sup | port Help |
|--------------------|---------------|---------------------------|---------------------|--------------------|-----------|---------------|------------|-------------|-----------|
| Back               | Packing Lists | Refresh Download to E     | Excel More -        |                    | Filter 🔻  | Search        |            |             | ×         |
| Order              | Order Date 🔺  | Ship To State And Country | Ship To Postal Code | Ship From Location | Packable  | Fulfill Stage | WC Status  | Priority    |           |
| 1086314            | Feb 24 2021   |                           |                     | General            | Partially | Waiting       | On-hold    | 1           | Edit      |
| 1086342            | Feb 25 2021   |                           |                     | General            | No        | Packing       | Processing |             | Edit      |
| 1086368            | Feb 26 2021   |                           |                     | General            | No        | Packing       | Pending    |             | Edit      |
| 1086376            | Feb 27 2021   |                           |                     | General            | No        | Packing       | Pending    |             | Edit      |

This shows you all orders that are yet to be fulfilled.

The "Packable" column shows you which orders can be packed based on current stock levels. Profitori allocates stock to orders in Order Date order. The processing can be altered to favor those orders which can be fully filled, even if they are more recent. To turn on this option go to Profitori > Settings, and set "Fulfill Fully Satisfiable Orders First" to "Yes".

To alter the automatic allocations manually, or to arrange for orders to be shipped from separate locations, click "Edit" on any order, and the following page will be displayed.

| Back                    | Ies Order             | Fulfillment           |          |                  |          |                            |                               |                     | Contact Suppo       | t Help |
|-------------------------|-----------------------|-----------------------|----------|------------------|----------|----------------------------|-------------------------------|---------------------|---------------------|--------|
| Order Su                | ummary                |                       |          |                  |          | Fulfillment                | Details                       |                     |                     |        |
| Order<br>1086314        |                       |                       |          |                  |          | Ship From Loc<br>General   | ation                         |                     |                     | ▼      |
| Order Date<br>Feb 24 20 | e<br>)21              |                       |          |                  |          | Packable From<br>Partially | This Location                 |                     |                     |        |
| WC Order                | Status                |                       |          |                  |          | Fulfill Stage              |                               |                     |                     |        |
| On-hold                 | d                     |                       |          |                  | ▼        | Waiting                    |                               |                     |                     | ▼      |
| Ship To                 |                       |                       |          |                  |          | Priority                   |                               |                     |                     |        |
| A datasa a              |                       |                       |          |                  |          | 1                          |                               |                     |                     | ▼      |
| Address                 |                       |                       |          |                  |          | Our Notes                  |                               |                     |                     |        |
| Contact                 |                       |                       |          |                  |          | Send on W                  | ednesday                      |                     |                     |        |
|                         |                       |                       |          |                  |          |                            |                               |                     |                     |        |
| Lines                   |                       |                       |          |                  |          |                            |                               |                     |                     |        |
| Line No                 | Product               | Ship From<br>Location | Packable | Fulfill<br>Stage | Priority | Quantity<br>Ordered        | Quantity Remaining To<br>Ship | Quantity To<br>Pack | Quantity<br>Shipped |        |
| 001                     | Vneck Tshirt<br>(V01) | General               | Yes      | Waiting          | 1        | 7                          | 7                             | 0                   | 0 E                 | dit    |
| 002                     | Cap (C01)             | General               | No       | Waiting          | 1        | 8                          | 0                             | 0                   | 8 E                 | dit    |

Click "Edit" on any of the lines to alter the Quantity To Pick.

| 🥯 Sales Order Line Fulfillment |                             | Contact Support | Help |
|--------------------------------|-----------------------------|-----------------|------|
| Back OK Save More -            |                             |                 |      |
| Line Details                   | Fulfillment Details         |                 |      |
| Sales Order                    | Ship From Location          |                 |      |
| 1086314                        | General                     |                 | ▼    |
| Product                        | Packable From This Location |                 |      |
| Vneck Tshirt (V01)             | Yes                         |                 |      |
| Quantity Ordered               | Fulfill Stage               |                 |      |
| 7                              | Waiting                     |                 |      |
| Quantity Remaining To Ship     |                             |                 |      |
| 7                              | Priority                    |                 |      |
| Quantity Pickable              | 1                           |                 | •    |
| 23                             | Our Notes                   |                 |      |
| Quantity To Pick               |                             |                 |      |
|                                |                             |                 | 10   |
| Quantity Shipped               |                             |                 |      |
| 0                              |                             |                 |      |

Once you're satisfied with the amount of stock to be picked and packed for each order, you can print Packing Lists by clicking the "Packing Lists" button.

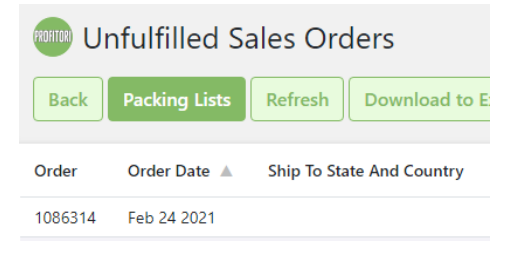

Select the orders to print then click "Download Packing Lists PDF".

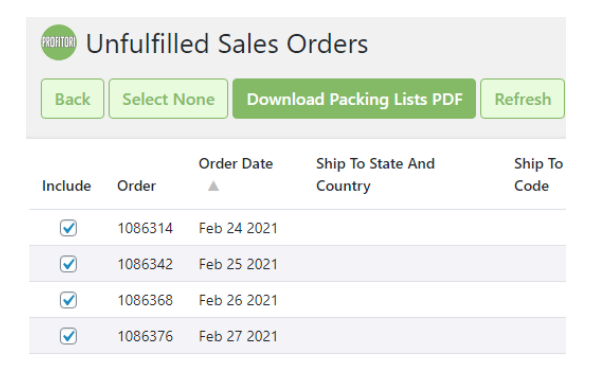

NOTE: when the above is done, the "Fulfill Stage" of the affected orders will be set to "Packing". Other than this, "Fulfill Stage" is for notation purposes only and is not automatically updated by the system, and has no other effect on processing.

#### Assemble Bundles (Bill of Materials / Product Levels)

If you have defined bundles (see the "Sell" section above) and orders have been placed for them, the bundle breakdowns are automatically shown when you view a Sales Order via the "Unfulfilled Sales Order" page.

In addition, the bundle breakdown is included on the Packing List, for construction after picking (before packing).

Stock levels are automatically adjusted based on the quantity picked of the bundle product and on the quantity made for the order.

#### Enter Lot / Serial Numbers

If some/all of your products have Serial / Lot Tracking turned on (see the "Receive Stock" section above), you should enter/scan the serial / lot numbers that are being packed, via the Sales Order Line Fulfillment page.

| Sales Order Line Fulfillment Back OK Save More -                                                                                                    | Contact Support                                                                                                    | Help        |
|----------------------------------------------------------------------------------------------------|----------------------------------------------------------------------------------------------------|-------------|
| Line Details<br>Sales Order<br>1145020<br>Product<br>Cap (CO1)<br>Quantity Ordered<br>8<br>Quantity Remaining To Ship<br>0<br>Quantity Pickable<br>9 | Fulfillment Details Ship from Location Sydney Packable from This Location Yes Fulfill Stage Shipped Priority 1 Our Yotas | ▼<br>▼<br>▼ |
| Quantity To Pick 0                                                                                                    |                                                                                                    |             |
| Quantity Shipped<br>8                                                                                                    |                                                                                                    | 10          |
| Lots Add Lot Number Quar                                                                                                    | tity Expiry Date                                                                                                    |             |
| MYLOT02                                                                                                    | 4         Jun 24 2021         Edit Trash           4         Dec 30 2021         Edit Trash                              |             |

#### **Complete the Order**

Once the order has been packed and shipped, set the "WC Order Status" to "Completed". This will update the order's WooCommerce status and will also take the order off Profitori's "Unfulfilled Sales Orders" list.

|   | Back OK Save More -       |   |
|---|---------------------------|---|
|   | Order Summarv             |   |
| • | Drder<br>1086314          |   |
| 1 | Order Date<br>Feb 24 2021 |   |
| 1 | WC Order Status           |   |
|   | On-hold                   | • |
|   | Pending                   | ^ |
|   | On-hold                   |   |
|   | Processing                |   |
|   | Completed                 |   |
|   |                           | - |

#### **Invoice Customers**

Review unpaid invoices by going to Profitori > Sales and Invoices > Unpaid Invoices.

| 💷 Unpaid     | Invoices    |         |             |             |         |          |        | Contact Sup | port |
|--------------|-------------|---------|-------------|-------------|---------|----------|--------|-------------|------|
| Back Downlo  | ad to Excel |         |             |             | Search  |          |        |             | ×    |
| Order Number | Customer    | Contact | Date        | Due Date 🔻  | Status  | Currency | Amount |             |      |
| TOTAL        |             |         |             |             |         |          | 49.99  |             |      |
| 664455       |             |         | Jun 28 2020 | Jun 28 2020 | Pending | AUD      | 49.99  | View Order  |      |

Get an invoice PDF to send to the customer by going to Profitori > Sales and Invoices > Unpaid Invoices > View Order and clicking Download PDF.

#### **Analyze Profits**

View your profits by going to Profitori > View Profits, choosing a date range and clicking "Go".

| 💷 View Profits                                                                                                    |                                                       |                                                                                                    |                                                         |                                                                          |                                                   |                                                                 | Con                                                                 | tact Support                                                                                                   |
|----------------------------------------------------------------------------------------------------|-------------------------------------------------------|----------------------------------------------------------------------------------------------------|---------------------------------------------------------|--------------------------------------------------------------------------|---------------------------------------------------|-----------------------------------------------------------------|---------------------------------------------------------------------|----------------------------------------------------------------------------------------------------|
| Back Download to Excel                                                                                                    |                                                       |                                                                                                    |                                                         | Search                                                                   |                                                   |                                                                 |                                                                     | ×                                                                                                    |
| From Date                                                                                                    |                                                       |                                                                                                    |                                                         |                                                                          |                                                   |                                                                 |                                                                     |                                                                                                    |
| 01/07/2019                                                                                                    |                                                       |                                                                                                    |                                                         |                                                                          |                                                   |                                                                 |                                                                     |                                                                                                    |
| To Date                                                                                                    |                                                       |                                                                                                    |                                                         |                                                                          |                                                   |                                                                 |                                                                     |                                                                                                    |
| 30/06/2020                                                                                                    |                                                       |                                                                                                    |                                                         |                                                                          |                                                   |                                                                 |                                                                     |                                                                                                    |
|                                                                                                    |                                                       |                                                                                                    |                                                         |                                                                          |                                                   |                                                                 |                                                                     |                                                                                                    |
| Go<br>Product                                                                                                    | Sales<br>Quantity                                     | Sales<br>Value                                                                                      | Avg Unit<br>Sale Price                                  | Cost of<br>Goods Sold                                                    | Avg Unit<br>Cost                                  | Gross Profit<br>Value                                           | Gross<br>Profit %                                                   | Tax<br>Value                                                                                                   |
| Go<br>Product A<br>TOTAL                                                                                                    | Sales<br>Quantity<br>12                               | Sales<br>Value<br>209.73                                                                            | Avg Unit<br>Sale Price                                  | Cost of<br>Goods Sold<br>135.27                                          | Avg Unit<br>Cost                                  | Gross Profit<br>Value<br>74.46                                  | Gross<br>Profit %<br>35.50                                          | Tax<br>Value<br>19.06                                                                                          |
| Go<br>Product A<br>707AL<br>Belt (#33)                                                                                                    | Sales<br>Quantity<br>12<br>0                          | Sales<br>Value<br>209.73<br>0.00                                                                    | Avg Unit<br>Sale Price<br>0.00                          | Cost of<br>Goods Sold<br>135.27<br>0.00                                  | Avg Unit<br>Cost<br>0.00                          | Gross Profit<br>Value<br>74.46<br>0.00                          | Gross<br>Profit %<br>35.50<br>0.00                                  | Tax<br>Value<br>19.06<br>0.00                                                                                  |
| Go           Product ▲           707AL           Belt (#33)           Bóónie (BOO100)                                                                    | Sales<br>Quantity<br>12<br>0<br>0                     | Sales<br>Value<br>209.73<br>0.00<br>0.00                                                            | Avg Unit<br>Sale Price                                  | Cost of<br>Goods Sold<br>135.27<br>0.00                                  | Avg Unit<br>Cost<br>0.00<br>0.00                  | Gross Profit<br>Value<br>74.46<br>0.00                          | Gross<br>Profit %<br>35.50<br>0.00                                  | Tax           Value           19.06           0.00           0.00                                              |
| Go           Product ▲           707AL           Belt (#33)           Bóónie (BO0100)           Bóónie (B00101)                                          | Sales<br>Quantity<br>12<br>0<br>0<br>0                | Sales           Value           209.73           0.00           0.00           0.00                 | Avg Unit<br>Sale Price<br>0.00<br>0.00                  | Cost of<br>Goods Sold<br>135.27<br>0.00<br>0.00                          | Avg Unit<br>Cost<br>0.00<br>0.00                  | Gross Profit<br>Value<br>74.46<br>0.00<br>0.00                  | Gross<br>Profit %<br>35.50<br>0.00<br>0.00                          | Tax           Value           19.06           0.00           0.00           0.00                               |
| Go           Product           707AL           Belt (#33)           Bóónie (800100)           Bóónie (800101)           Cap (C01)                        | Sales<br>Quantity<br>12<br>0<br>0<br>0<br>0           | Sales           209.73           0.00           0.00           0.00           0.00           0.00   | Avg Unit<br>Sale Price<br>0.00<br>0.00<br>0.00          | Cost of<br>Goods Sold<br>135.27<br>0.00<br>0.00<br>0.00                  | Avg Unit<br>Cost<br>0.00<br>0.00<br>0.00          | Cross Profit<br>Value<br>74.46<br>0.00<br>0.00<br>0.00          | Gross<br>Profit %<br>35.50<br>0.00<br>0.00<br>0.00                  | Tax           Value           19.06           0.00           0.00           0.00           0.00           0.00 |
| Go           Product           TOTAL           Beit (#33)           Bóónie (800100)           Bóónie (800101)           Cap (C01)           Hoodie (H01) | Sales<br>Quantity<br>12<br>0<br>0<br>0<br>0<br>0<br>0 | Sales           209.73           0.00           0.00           0.00           0.00           112.99 | Avg Unit<br>Sale Price<br>0.00<br>0.00<br>0.00<br>18.83 | Cost of<br>Goods Sold<br>135.27<br>0.00<br>0.00<br>0.00<br>0.00<br>78.00 | Avg Unit<br>Cost<br>0.00<br>0.00<br>0.00<br>13.00 | Cross Profit<br>Value<br>74.46<br>0.00<br>0.00<br>0.00<br>34.99 | Gross<br>Profit %<br>35.50<br>0.00<br>0.00<br>0.00<br>0.00<br>30.97 | Tax           19.06           0.00           0.00           0.00           0.00           0.00           10.27 |

Download to Excel for further analysis, graphing etc.

#### **Profits by Supplier**

View profits by supplier by going to Profitori > Reports > Profit by Supplier. Please note that this will only include products that have been set up with a main Supplier (via Profitori > Inventory > Edit Product > Add Supplier).

#### **Profits by Category**

View profits by supplier by going to Profitori > Reports > Profit by Category. Please note that each product will be counted in a single category only. (Categories are assigned to products in WooCommerce).

#### **Manage Inventory Levels**

#### **View Quantities On Hand**

View your Inventory Quantities On Hand by going to Profitori > Inventory.

| Inventory                |        |                     |               |              |                  |                    | Contact Support              | Help |
|--------------------------|--------|---------------------|---------------|--------------|------------------|--------------------|------------------------------|------|
| Back Edit Refresh More - |        |                     |               | Sear         | ch               |                    |                              | ×    |
| Product 🔺                | SKU    | Quantity<br>On Hand | On Purc<br>Or | hase<br>ders | Avg Unit<br>Cost | Inventory<br>Value |                              |      |
| TOTAL                    |        | 24                  |               | 1            |                  | 2724.61            |                              |      |
| Belt (#33)               |        | 0                   |               | 0            | 0.00             | 0.00               | Edit Product<br>Adjust Qty M | ore  |
| Bóónie (BOO100)          | BOO100 | 0                   |               | 0            | 0.00             | 0.00               | Edit Product<br>Adjust Qty M | ore  |
| Bóónie (BOO101)          | BOO101 | 0                   |               | 0            | 0.00             | 0.00               | Edit Product<br>Adjust Qty M | ore  |
| Cap (C01)                | C01    | 6                   |               | 1            | 90.833333        | 545.00             | Edit Product<br>Adjust Qty M | ore  |
| Hoodie (H01)             | H01    | 6                   |               | 0            | 143.2678         | 859.61             | Edit Product<br>Adjust Qty M | ore  |

If you would like to alter the information shown for each Product, click "Customize". This will allow you to add and remove fields, including custom Product attributes that you have set up in WooCommerce.

#### **Quickly Edit Inventory Data**

To quickly edit data on your products, click the Edit button. By default this will open up "Avg Unit Cost" for editing, but you can add other editable fields using the Customize button.

#### **Manage Locations**

If you want to track inventory stored at different locations within your operation (e.g. warehouses, or areas with warehouses), set up your locations by going to Profitori > Locations.

| www Locations |            |        | Contact Support | Help |
|---------------|------------|--------|-----------------|------|
| Back          |            | Search |                 | ×    |
| Name 🔺        |            |        |                 |      |
| General       | Edit Trash |        |                 |      |
| WH01          | Edit Trash |        |                 |      |

| edit Location            |   | Contact Support | Help |
|--------------------------|---|-----------------|------|
| Back OK Save Add another |   |                 |      |
| Name                     |   |                 |      |
| WH01                     |   |                 |      |
| Parent Location          |   |                 |      |
| General                  | ▼ |                 |      |
|                          |   |                 |      |

#### **View Quantities On Hand By Location**

View your Inventory Quantities On Hand by Location, by going to Profitori > Inventory > Location Inventory.

| entory |                                    |                                                                                                    |                                                                                                    | Co                                                                                                    | ntact Support                                                                                                    | Help                                                                                                    |
|--------|------------------------------------|----------------------------------------------------------------------------------------------------|----------------------------------------------------------------------------------------------------|----------------------------------------------------------------------------------------------------|----------------------------------------------------------------------------------------------------|----------------------------------------------------------------------------------------------------|
| xcel   |                                    |                                                                                                    | Search                                                                                                    |                                                                                                    |                                                                                                    | ×                                                                                                    |
|        |                                    |                                                                                                    |                                                                                                    |                                                                                                    |                                                                                                    |                                                                                                    |
|        |                                    |                                                                                                    |                                                                                                    |                                                                                                    |                                                                                                    | ▼                                                                                                    |
| SKU    | On Hand                            | On Purchase Orders                                                                                                  | Avg Unit Cost                                                                                                    | Inventory Value                                                                                                    |                                                                                                    |                                                                                                    |
|        | 0                                  | 1                                                                                                    |                                                                                                    | 0.00                                                                                                    |                                                                                                    |                                                                                                    |
| H01    | 0                                  | 0                                                                                                    | 0.00                                                                                                    | 0.00                                                                                                    | View History                                                                                                    |                                                                                                    |
| SB01   | 0                                  | 1                                                                                                    | Unknown                                                                                                    | 0.00                                                                                                    | View History                                                                                                    |                                                                                                    |
| SR01   | 0                                  | 0                                                                                                    | Unknown                                                                                                    | 0.00                                                                                                    | View History                                                                                                    |                                                                                                    |
|        | kcel<br>sku<br>h01<br>sB01<br>sR01 | SkU         On Hand           0         0           H01         0           SB01         0           Sk01         0 | Kcel         On Hand         On Purchase Orders           SKU         On Hand         On Purchase Orders           0         1           H01         0         0           SB01         0         1           SR01         0         0 | Kcel         Search           SKU         On Hand         On Purchase Orders         Avg Unit Cost           0         1         1         0         0         0         0         0         0         0         0         0         0         0         0         0         0         0         0         0         0         0         0         0         0         0         0         0         0         0         0         0         0         0         0         0         0         0         0         0         0         0         0         0         0         0         0         0         0         0         0         0         0         0         0         0         0         0         0         0         0         0         0         0         0         0         0         0         0         0         0         0         0         0         0         0         0         0         0         0         0         0         0         0       0         0         0         0         0         0         0         0         0         0         0         0         0 <td>Kcel         Search           Kcel         Search           SKU         On Hand         On Purchase Orders         Avg Unit Cost         Inventory Value           0         1         0.00         0.00         0.00         0.00         0.00         0.00         0.00         0.00         0.00         0.00         0.00         0.00         0.00         0.00         0.00         0.00         0.00         0.00         0.00         0.00         0.00         0.00         0.00         0.00         0.00         0.00         0.00         0.00         0.00         0.00         0.00         0.00         0.00         0.00         0.00         0.00         0.00         0.00         0.00         0.00         0.00         0.00         0.00         0.00         0.00         0.00         0.00         0.00         0.00         0.00         0.00         0.00         0.00         0.00         0.00         0.00         0.00         0.00         0.00         0.00         0.00         0.00         0.00         0.00         0.00         0.00         0.00         0.00         0.00         0.00         0.00         0.00         0.00         0.00         0.00         0.00         0.00</td> <td>Contact Support         Search         SKU       On Hand       On Purchase Orders       Avg Unit Cost       Inventory Value         SKU       On Hand       On Purchase Orders       Avg Unit Cost       Inventory Value         0       1       0.00       View History         10       0       0.00       View History         SR01       0       0       Unknown       0.00       View History         SR01       0       0       Unknown       0.00       View History</td> | Kcel         Search           Kcel         Search           SKU         On Hand         On Purchase Orders         Avg Unit Cost         Inventory Value           0         1         0.00         0.00         0.00         0.00         0.00         0.00         0.00         0.00         0.00         0.00         0.00         0.00         0.00         0.00         0.00         0.00         0.00         0.00         0.00         0.00         0.00         0.00         0.00         0.00         0.00         0.00         0.00         0.00         0.00         0.00         0.00         0.00         0.00         0.00         0.00         0.00         0.00         0.00         0.00         0.00         0.00         0.00         0.00         0.00         0.00         0.00         0.00         0.00         0.00         0.00         0.00         0.00         0.00         0.00         0.00         0.00         0.00         0.00         0.00         0.00         0.00         0.00         0.00         0.00         0.00         0.00         0.00         0.00         0.00         0.00         0.00         0.00         0.00         0.00         0.00         0.00         0.00 | Contact Support         Search         SKU       On Hand       On Purchase Orders       Avg Unit Cost       Inventory Value         SKU       On Hand       On Purchase Orders       Avg Unit Cost       Inventory Value         0       1       0.00       View History         10       0       0.00       View History         SR01       0       0       Unknown       0.00       View History         SR01       0       0       Unknown       0.00       View History |

#### Stock Take

Do periodic stock takes by going to Profitori > Stocktake, and clicking "Start new Stocktake". This will allow you to physically count stock then update the system with real current stock levels.

| 🚥 Stocktakes             |                  |           |        |               |         | Contact Suppo   | ort |
|--------------------------|------------------|-----------|--------|---------------|---------|-----------------|-----|
| Back Start new Stocktake |                  |           | Search |               |         | ×               |     |
| Stocktake Number         | Stocktake Date 🔻 | Status    |        |               |         |                 |     |
| ST00024                  | Jul 20 2020      | Finalised | Edit   | Enter Counts  | Trash   |                 |     |
|                          |                  |           |        |               |         |                 |     |
| Stocktake                |                  |           |        |               |         | Contact Support |     |
| Back Save OK             |                  |           |        |               |         |                 |     |
| Stocktake Details        |                  |           |        |               |         |                 |     |
| Stocktake Number         |                  |           |        |               |         |                 |     |
| ST00025                  |                  |           |        |               |         |                 |     |
| Stocktake Date           |                  |           |        |               |         |                 |     |
| 14/07/2020               |                  |           |        |               |         |                 |     |
| Include Zero Quantities  |                  |           |        |               |         |                 |     |
| NO                       | Ŧ                |           |        |               |         |                 |     |
| Status<br>Unfinalised    |                  |           |        |               |         |                 |     |
|                          |                  |           |        |               |         |                 |     |
| Lines                    |                  |           |        |               |         |                 |     |
| Product 🔺                |                  |           | Sys    | stem Quantity |         |                 |     |
| Hoodie (H01)             |                  |           |        | 1             | Exclude |                 |     |
| Hoodie with Logo (HL01)  |                  |           |        | 10            | Exclude |                 |     |
| Shórts - Blue (SB01)     |                  |           |        | 5             | Exclude |                 |     |

The process for performing stocktakes is as follows:

- 1. Click "Start new stocktake"
  - a. Choose a location (or leave as "General")
  - b. Products with balances for the location will be listed
  - c. To include all products including those with zero balance, select "Yes" for "Include Zero Quantities"
  - d. For any products you don't want to count, click "Exclude"
  - e. Click OK
- 2. Perform the physical count
- 3. Go to Profitori > Stocktake
- 4. Click the "Enter Counts" link next to the stocktake you created above.
- 5. Enter all counts.
- 6. Click OK to save and come back to later, if needed.
- 7. When all counts are entered, click "Finalise". This will update the stock levels within Profitori and WooCommerce.
- 8. Before or after finalising, click "Variance Report" to view variances between counts and system quantities.

#### Adjust Quantities On Hand

Adjust the quantity on hand of any product by going to Profitori > Inventory Levels and clicking "Adjust".

| 🚥 Enter Inventory Adjustment |
|------------------------------|
| Back Add another Save OK     |
| Adjustment Number            |
| AJ00415                      |
| Date                         |
| 14/07/2020                   |
| Product                      |
| Hoodie (H01)                 |
| Quantity On Hand             |
| 1                            |
| Quantity Change              |
| 5                            |
| Тах %                        |
| 10.00                        |
| Unit Price (Inc Tax)         |
| 11.00                        |
| Notes                        |
| Customer Returns             |
|                              |
| Line Total (Inc Tax)         |
| 55.00                        |
| Line Tax                     |
| 2.00                         |

#### **Track Total Inventory Value**

View your total Inventory Value, and individual product inventory values by going to Profitori > Inventory.

| inventory Levels                 |                  |                     |                       |                  |                    | Contact Suppo                       |
|----------------------------------|------------------|---------------------|-----------------------|------------------|--------------------|-------------------------------------|
| Back Download to Excel Customize | View Short Stock |                     | Sear                  | ch               |                    | ×                                   |
| Product 🔺                        | SKU              | Quantity On<br>Hand | On Purchase<br>Orders | Avg Unit<br>Cost | Inventory<br>Value |                                     |
| TOTAL                            |                  | 16                  | 16                    |                  | 365.27             |                                     |
| Belt (#33)                       |                  | 0                   | 0                     | 0.00             | 0.00               | Adjust Adjust Value<br>View History |
| Bóónie (BOO100)                  | BOO100           | 0                   | 0                     | 0.00             | 0.00               | Adjust Adjust Value<br>View History |
| Bóónie (BOO101)                  | BOO101           | 0                   | 0                     | 0.00             | 0.00               | Adjust Adjust Value<br>View History |
| Cap (C01)                        | C01              | 0                   | 0                     | 0.00             | 0.00               | Adjust Adjust Value<br>View History |
| Hoodie (H01)                     | H01              | 1                   | 16                    | 11.00            | 11.00              | Adjust Adjust Value<br>View History |
| Hoodie with Logo (HL01)          | HL01             | 10                  | 0                     | 33.00            | 330.00             | Adjust Adjust Value<br>View History |

Adjust the value of your stock on hand by going to Profitori > Inventory Levels. Click the Product link, then click "Adjust Value". Enter the new average cost per unit then click OK.

| ໜ Adjust Inventory Value |  |
|--------------------------|--|
| Back Save OK             |  |
| Value Adjustment Number  |  |
| VA00056                  |  |
| Date                     |  |
| 14/07/2020               |  |
| Product                  |  |
| Hoodie (H01)             |  |
| Quantity On Hand         |  |
| 1                        |  |
| Inventory Value          |  |
| 12.00                    |  |
| Avg Unit Cost            |  |
| 12.00                    |  |

#### **Consignment Stock**

If you have stock of products on consignment, and you want to exclude the value of this stock when viewing total inventory value, go to Profitori > Inventory > Edit Product and set "Held on Consignment?" to Yes for all such products. Then use Profitori > Inventory > Customize to add the field "Inventory.inventoryValueExclConsignment" to your Inventory page.

#### **Audit Inventory Movements**

View the history of each product by clicking the View History link next to the product in the Inventory Levels page.

| Invento                 | ry History   |         |           |         |            |           |       | Contact Su        |
|-------------------------|--------------|---------|-----------|---------|------------|-----------|-------|-------------------|
| Back Downlo             | oad to Excel |         |           |         |            | Search    |       |                   |
| Product<br>Hoodie (H01) |              |         |           |         |            |           |       |                   |
| Date 🔻                  | Quantity     | Balance | Unit Cost | Value   | Source     | Reference | User  | Notes             |
| Jul 14 2020             | 6            | 1       | 11.00     | 66.00   | Adjustment | AJ00414   |       |                   |
| Jul 13 2020             | -1           | -5      | 11.00     | -11.00  | Sale       | 664443    |       |                   |
| Jul 13 2020             | -3           | -4      | 11.00     | -33.00  | Sale       | 664439    |       |                   |
| Jul 13 2020             | -2           | -1      | 11.00     | -22.00  | Sale       | 664434    |       |                   |
| Jul 13 2020             | 1            | 1       | Unknown   | Unknown | Sync to WC |           | admin | Manual adjustment |
| Jul 13 2020             | -1           | 0       | 23.00     | -23.00  | Sale       | 664415    |       |                   |

#### **Trace Lots and Serial Numbers**

For products that have Serial/Lot Tracking turned on you can trace back the history of specific individual items or lots of items, by clicking the View History link next to the product in the Inventory Levels page. Use the search bar, or add a filter to restrict the transaction list to specific serial numbers or lots.

| Back Vie                | ntory Hist<br>w Purchase Of | CORY        | ownload to l | Excel   | ore 🔻     |       |                 | ilter <b>*</b> | 01-ME | Contact Support Hel                | p |
|-------------------------|-----------------------------|-------------|--------------|---------|-----------|-------|-----------------|----------------|-------|------------------------------------|---|
| Product<br>Lemon (LE01) |                             |             |              |         |           |       |                 |                |       |                                    |   |
| Date                    | Location 🔺                  | Lot         | Quantity     | Balance | Unit Cost | Value | Source          | Reference      | User  | Notes                              |   |
| Mar 26 2021             | Melbourne                   | LE01-MEL-01 | 17           | 17      | 0.00      | 0.00  | Adjustment      | AJ00193        | admin |                                    |   |
| Mar 26 2021             | Melbourne                   | LE01-MEL-02 | 12           | 30      | 0.00      | 0.00  | Adjustment      | AJ00194        | admin |                                    |   |
| Mar 26 2021             | Melbourne                   | LE01-MEL-01 | -1           | 26      | 0.00      | 0.00  | Serial/Lot Sale | 1145203        | admin | Lot adjustment on order completion |   |
| Mar 26 2021             | Melbourne                   | LE01-MEL-02 | -1           | 26      | 0.00      | 0.00  | Serial/Lot Sale | 1145203        | admin | Lot adjustment on order completion |   |
| Mar 26 2021             | Melbourne                   | LE01-MEL-01 | 1            | 28      | 0.00      | 0.00  | Adjustment      | AJ00196        | admin |                                    |   |
| Mar 26 2021             | Melbourne                   | LE01-MEL-01 | -17          | 13      | 0.00      | 0.00  | Transfer        | TF00073        | admin |                                    |   |
| Mar 26 2021             | Melbourne                   | LE01-MEL-02 | -12          | 18      | 0.00      | 0.00  | Transfer        | TF00073        | admin |                                    |   |

# Chapter

## **The Profitori Dashboard**

The Profitori Dashboard gives you a live, auto-refreshing overview of the entire business on a single page (designed to be on display all of the time e.g. on a second monitor).

#### **Built-in Dashboard**

The dashboard is designed to be tailored to meet your exact needs. However a built-in template is provided, both as an example of what can be done and as a useful overview that will cater to many situations.

| PROHITORY              | Dash            | boar               | d                   | Refre          | sh S           | witch Da                 | ishboa           | rd Co                       | nfigu                | re              |
|------------------------|-----------------|--------------------|---------------------|----------------|----------------|--------------------------|------------------|-----------------------------|----------------------|-----------------|
| Short                  | Stock           |                    |                     |                |                |                          |                  |                             |                      | =               |
| Product                | Surj            | La<br>We<br>plus S | st 4<br>eks<br>ales | Surplu<br>Week | s On<br>s Hand | Or<br>Purchase<br>Orders | C<br>Sal<br>Orde | n L<br>es Sto<br>rs Thresho | ow<br>ock N<br>old S | lain<br>upplier |
| Hoodle                 |                 | -2                 | 3                   | -2.6           | 7 1            | 10                       |                  | 0                           | 13                   |                 |
| Coat                   |                 | 0                  | 0                   | Unknow         | n 0            | C                        |                  | 0                           | 0                    |                 |
| (COATOT)<br>Coat       |                 | 0                  | 0                   | Unknow         | n 0            | C                        |                  | 0                           | 0                    |                 |
| (#865288)<br>Hat       |                 | 0                  | 0                   | Unknow         | n 0            | C                        |                  | 0                           | 0                    |                 |
| (#865286)<br>Quince 99 |                 | 0                  | 0                   | Unknow         | n 0            | C                        |                  | 0                           | 0                    |                 |
| (#849897)<br>Quince9   |                 | 0                  | 0                   | Unknow         | n 0            | C                        |                  | 0                           | 0                    |                 |
| (Q99)<br>Quince7       |                 | 0                  | 0                   | Unknow         | n 0            | c                        |                  | 0                           | 0                    |                 |
| (AAA)                  |                 |                    |                     |                |                |                          |                  |                             |                      |                 |
| Sales                  |                 |                    |                     |                |                |                          |                  |                             |                      | =               |
| Order<br>Date C        | Order<br>Number | Custome            | F                   | Product        | Quantity       | Amount<br>Ex Tax         | Тах              | Status                      | Date<br>Comp         | leted           |
| Nov 9<br>13<br>2020    | 949383          |                    | H<br>(              | Hoodie<br>H01) | 1              | 18.18                    | 0.00             | Completed                   | Nov 1<br>2020        | 3               |
| Nov 9<br>12<br>2020    | 949396          |                    | H<br>(              | Hoodie<br>H01) | 2              | 36.36                    | 0.00             | On-hold                     | Nov 1<br>2020        | 2               |
| Oct 9<br>28<br>2019    | 949390          |                    | H<br>(              | Hoodie<br>H01) | 1              | 18.18                    | 0.00             | Processing                  | Oct 2<br>2019        | В               |
|                        |                 |                    |                     |                |                |                          |                  |                             |                      |                 |
|                        |                 |                    |                     |                |                |                          |                  |                             |                      |                 |
|                        |                 |                    |                     |                |                |                          |                  |                             | _                    |                 |

To show the Dashboard, go to Profitori > Dashboard. By default the Dashboard starts in its own browser window. This is because it is designed to occupy a full screen (e.g. a second monitor) that is visible all of the time giving you real time updates on how your operation is performing. If you prefer to see it in your main Admin console, go to Profitori > Settings and alter "Keep dashboard in main window" to "Yes".

You will notice that the built-in dashboard has four tiles, with each of the tiles showing either a list or a graph.

#### **Customizing the Dashboard**

You can design multiple dashboards for different purposes (e.g. you might have a sales dashboard and a purchases dashboard).

Each dashboard can have as many tiles as you like.

To create a dashboard, go to Profitori > Dashboard > Configure > Add Custom Dashboard.

| 🚥 Add Dashboard                                                                             |
|---------------------------------------------------------------------------------------------|
| Back OK Save More -                                                                         |
| Dashboard Name                                                                              |
| My Dashboard                                                                                |
| Title                                                                                       |
| My Dashboard                                                                                |
| Status                                                                                      |
| Valid                                                                                       |
| Javascript Code                                                                             |
| 'Short Stock'.tile({spec: "ViewLowInventory.js", widthPct: 50, heightPct: 50})              |
| <pre>'Sales'.tile({spec: "SalesList.js", widthPct: 50, heightPct: 50})</pre>                |
| 'Unfulfilled Sales Orders'.tile({spec: "UnfulfilledGraph.js", widthPct: 50, heightPct: 50}) |
|                                                                                             |

The Javascript Code defaults to be the same as the Built-in Dashboard. You can modify this to add or remove tiles. The "spec" parameter indicates the content of the tile. This can be any of the Javascript files in the plugin folder's widget/src/specs or widget/premium/src/specs subfolders, or any of the Specs you've defined in Profitori > Settings > Modify Profitori >Extension Specs. (See Appendix C – Customizing Profitori for more information).

You can also add tile specs via Profitori > Dashboard > Configure > Custom Specs.

|                                                                                                    |                             |            |        | Contact Support He |
|----------------------------------------------------------------------------------------------------|-----------------------------|------------|--------|--------------------|
| 3ack Add More -                                                                                                    |                             | Filter 🔻   | Search | ×                  |
| ime 🔺                                                                                                    | Status                      |            |        |                    |
| /POList                                                                                                    | Valid                       |            |        | Edit Trash         |
|                                                                                                    |                             |            |        |                    |
|                                                                                                    |                             |            |        |                    |
| Edit Custom Spec                                                                                                    |                             |            |        |                    |
|                                                                                                    |                             |            |        |                    |
| Back OK Save More -                                                                                                    |                             |            |        |                    |
| ustom Spec Name                                                                                                    |                             |            |        |                    |
| MyPOList                                                                                                    |                             |            |        |                    |
| based On                                                                                                    |                             |            |        |                    |
| pecs/POList.js                                                                                                    |                             |            |        |                    |
| tatue                                                                                                    |                             |            |        |                    |
|                                                                                                    |                             |            |        |                    |
| ana                                                                                                    |                             |            |        |                    |
|                                                                                                    |                             |            |        |                    |
| avascript Code                                                                                                    |                             |            |        |                    |
| 'MyPOList'.list({expose: true})                                                                                                    |                             |            |        |                    |
| 'Purchase Orders'.title()                                                                                                    |                             |            |        |                    |
| 'Back'.action({act: 'cancel'})                                                                                                    |                             |            |        |                    |
| 'Add'.action({act: 'add'})                                                                                                    |                             |            |        |                    |
|                                                                                                    |                             |            |        |                    |
| 'Refresh'.action({act: "refresh"})                                                                                                    |                             |            |        |                    |
| <pre>'Refresh'.action({act: "refresh"}) 'Download to Excel'.action({act: 'excel'}) 'download to Excel'.action({act: 'excel'})</pre>                                                                                                    |                             |            |        |                    |
| <pre>'Refresh'.action({act: "refresh"}) 'Download to Excel'.action({act: 'excel'}) 'View Short Stock'.action({spec: "ViewUniventory.js"})</pre>                                                                                                    |                             |            |        |                    |
| <pre>'Refresh'.action({act: "refresh"}) 'Download to Excel'.action({act: 'excel'}) 'View Short Stock'.action({spec: "ViewLowInventory.js"}) 'Tax Report'.action({spec: "TaxReport.js"})</pre>                                                                                                    |                             |            |        |                    |
| <pre>'Refresh'.action({act: "refresh"}) 'Download to Excel'.action({act: 'excel'}) 'View Short Stock'.action({spec: "ViewLowInventory.js"}) 'Tax Report'.action({spec: "TaxReport.js"}) 'PO'.datatype()</pre>                                                                                                    |                             |            |        |                    |
| <pre>'Refresh'.action({act: "refresh"}) 'Download to Excel'.action({act: 'excel'}) 'View Short Stock'.action({spec: "ViewLowInventory.js"}) 'Tax Report'.action({spec: "TaxReport.js"}) 'PO'.datatype() 'purchaseOrderNumber'.field({key: true})</pre>                                                                                                    |                             |            |        |                    |
| <pre>'Refresh'.action({act: "refresh"}) 'Download to Excel'.action({act: 'excel'}) 'View Short Stock'.action({spec: "ViewLowInventory.js"}) 'Tax Report'.action({spec: "TaxReport.js"}) 'PO'.datatype() 'purchaseOrderNumber'.field({key: true}) 'orderDate'.field()</pre>                                                                                                    |                             |            |        |                    |
| <pre>'Refresh'.action({act: "refresh"}) 'Download to Excel'.action({act: 'excel'}) 'View Short Stock'.action({spec: "ViewLowInventory.js"}) 'Tax Report'.action({spec: "TaxReport.js"}) 'PO'.datatype() 'purchaseOrderNumber'.field({key: true}) 'orderDate'.field() 'location'.field({showAsLink: true})</pre>                                                                                                    |                             |            |        |                    |
| <pre>'Refresh'.action({act: "refresh"}) 'Download to Excel'.action({act: 'excel'}) 'View Short Stock'.action({spec: "ViewLowInventory.js"}) 'Tax Report'.action({spec: "TaxReport.js"}) 'PO'.datatype() 'purchaseOrderNumber'.field({key: true}) 'orderDate'.field() 'location'.field((showAsLink: true})) 'supplier'.field({showAsLink: true})</pre>                                                                                                    |                             |            |        |                    |
| <pre>'Refresh'.action({act: "refresh"}) 'Download to Excel'.action({act: 'excel'}) 'View Short Stock'.action({spec: "ViewLowInventory.js"}) 'Tax Report'.action({spec: "TaxReport.js"}) 'PO'.datatype() 'purchaseOrderNumber'.field({key: true}) 'orderDate'.field() 'location'.field({showAsLink: true}) 'supplier'.field((showAsLink: true}) 'stage'.field()</pre>                                                                                                    |                             |            |        |                    |
| <pre>'Refresh'.action({act: "refresh"}) 'Download to Excel'.action({act: 'excel'}) 'View Short Stock'.action({spec: "ViewLowInventory.js"}) 'PO'.datatype() 'purchaseOrderNumber'.field({key: true}) 'orderDate'.field() 'location'.field({showAsLink: true}) 'supplier'.field({showAsLink: true}) 'stage'.field() 'status'.field((translateOnDisplay: true}) 'status'.field((translateOnDisplay: true))</pre>                                                                                                    |                             |            |        |                    |
| <pre>'Refresh'.action({act: "refresh"}) 'Download to Excel'.action({act: 'excel'}) 'View Short Stock'.action({spec: "ViewLowInventory.js"}) 'PO'.datatype() 'purchaseOrderNumber'.field({key: true}) 'orderDate'.field() 'location'.field({showAsLink: true}) 'supplier'.field({showAsLink: true}) 'stage'.field({translateOnDisplay: true}) 'Edit'.action({place: 'row', act: 'edit'})</pre>                                                                                                    |                             |            |        |                    |
| <pre>'Refresh'.action({act: "refresh"}) 'Download to Excel'.action({act: 'excel'}) 'View Short Stock'.action({spec: "ViewLowInventory.js"}) 'Tax Report'.action({spec: "TaxReport.js"}) 'PO'.datatype() 'purchaseOrderNumber'.field({key: true}) 'orderDate'.field() 'location'.field({showAsLink: true}) 'supplier'.field({showAsLink: true}) 'stage'.field() 'Idit'.action({place: 'row', act: 'redit'}) 'Trash'.action({place: 'row', act: 'trash'})</pre>                                                                                                    |                             |            |        |                    |
| <pre>'Refresh'.action({act: "refresh"}) 'Download to Excel'.action({act: 'excel'}) 'View Short Stock'.action({spec: "ViewLowInventory.js"}) 'Tax Report'.action({spec: "TaxReport.js"}) 'PO'.datatype() 'purchaseOrderNumber'.field({key: true}) 'orderDate'.field() 'location'.field({showAsLink: true}) 'stage'.field() 'status'.field({translateOnDisplay: true}) 'Edit'.action({place: 'row', act: 'trash'}) 'POMaint.js'.maintSpecname()</pre>                                                                                                    |                             |            |        |                    |
| <pre>'Refresh'.action({act: "refresh"}) 'Download to Excel'.action({act: 'excel'}) 'View Short Stock'.action({spec: "ViewLowInventory.js"}) 'Tax Report'.action({spec: "TaxReport.js"}) 'PO'.datatype() 'purchaseOrderNumber'.field({key: true}) 'orderDate'.field() 'location'.field({showAsLink: true}) 'supplier'.field({showAsLink: true}) 'stage'.field() 'status'.field((translateOnDisplay: true)) 'Edit'.action({place: 'row', act: 'trash'}) 'POMaint.js'.maintSpecname() 'MyPOList'.defaultSort((field: "orderDate", descending: tr</pre>                                                                                                    | ue})                        |            |        |                    |
| <pre>'Refresh'.action({act: "refresh"}) 'Download to Excel'.action({act: 'excel'}) 'View Short Stock'.action({spec: "ViewLowInventory.js"}) 'Tax Report'.action({spec: "TaxReport.js"}) 'PO'.datatype() 'purchaseOrderNumber'.field({key: true}) 'orderDate'.field() 'location'.field({showAsLink: true}) 'supplier'.field({showAsLink: true}) 'stage'.field() 'status'.field({translateOnDisplay: true}) 'Edit'.action({place: 'row', act: 'trash'}) 'POMaint.js'.maintSpecname() 'MyPOList'.defaultSort({field: "orderDate", descending: tr 'PO'.allowTrash(async function() {</pre>                                                                                                    | ue})                        |            |        |                    |
| <pre>'Refresh'.action({act: "refresh"}) 'Download to Excel'.action({act: 'excel'}) 'View Short Stock'.action({spec: "ViewLowInventory.js"}) 'Tax Report'.action({spec: "TaxReport.js"}) 'PO'.datatype() 'purchaseOrderNumber'.field({key: true}) 'orderDate'.field() 'location'.field({showAsLink: true}) 'stage'.field() 'stage'.field((translateOnDisplay: true)) 'Edit'.action({place: 'row', act: 'dit'}) 'Trash'.action({place: 'row', act: 'trash'}) 'POMaint.js'.maintSpecname() 'MyPOList'.defaultSort({field: "orderDate", descending: tr 'PO'.allowTrash(async function() {     let rec = await 'POReceipt'.bringFirst({purchaseOrder: t }) 'Domaint.js'.maintSpecname() 'Domaint.js'.maintSpecname()</pre> | ue})<br>his}); if ( ! rec ) | return nul | 1      |                    |

See Appendix C – Customizing Profitori for information on writing the Javascript code for custom tiles.

## **Appendix A – Tax**

#### Sales

Tax on sales is handled by WooCommerce. Information on sales tax is shown on some Profitori pages and reports.

#### **Purchases**

Profitori calculates and collects tax information on purchases.

When you enter a product on a Purchase Order line, Profitori defaults the Tax % from your WooCommerce Tax settings. You can alter this on the Purchase Order line if needed.

When you enter a non-product Purchase Order line (e.g. Shipping), Profitori defaults the Tax % from the Supplier. You can alter this on the Purchase Order line if needed.

At the end of each reporting period you can produce a summary of tax you paid on purchases by going to Profitori > Reports > Tax Reports (Purchases).

NOTE: The report uses the date of each Purchase Order Receipt to determine which purchases to include. It only includes orders that have been fully received.

| 🛲 Tax Repo              | Contact Support Help      |       |                          |            |
|-------------------------|---------------------------|-------|--------------------------|------------|
| Back Downloa            | ad to Excel               |       | Search                   | ×          |
| From Date (i.e. Order   | s Fully Received On or Af | fter) |                          |            |
| 01/08/2020              |                           |       |                          |            |
| To Date (i.e. Orders Fo | ully Received On or Befo  | re)   |                          |            |
| 31/08/2020              |                           |       |                          |            |
| Go<br>PO Line Type      | Tax Class                 | Tax % | Purchase Value (inc Tax) | Tax Amount |
| Fee                     |                           | 10.00 | 30.00                    | 2.73       |
| Other                   |                           | 5.00  | 20.00                    | 0.95       |
| Product                 | exempt                    | 20.00 | 1000.00                  | 166.67     |
| Product                 | standard                  | 20.00 | 960.00                   | 160.00     |
| Product                 | zero-rated                | 0.00  | 3000.00                  | 0.00       |
|                         |                           |       |                          |            |
| Shipping                |                           | 15.00 | 110.00                   | 14.35      |

#### VAT

#### VAT Notes

Goods that you purchase may fall into three categories:

- Normal VAT
- Exempt (i.e. VAT on purchases can be deducted from payment to government).
- Zero-rated (no VAT payable, but must still be reported)

So that Profitori can separate these out, set up Exempt and Zero-rated as "Additional tax classes" in your WooCommerce Tax settings:

| General       | Products                                                    | Тах | Shipping  | Payments         | Accounts & Privacy        | Emails      | Integrati |  |  |
|---------------|-------------------------------------------------------------|-----|-----------|------------------|---------------------------|-------------|-----------|--|--|
| Tax options   | Tax options  Standard rates  Exempt rates  Zero Rated rates |     |           |                  |                           |             |           |  |  |
| Tax options   |                                                             |     |           |                  |                           |             |           |  |  |
| Prices entere | d with tax                                                  | 0   | Yes, I w  | ill enter prices | inclusive of tax          |             |           |  |  |
|               |                                                             |     | 🔿 No, I w | ill enter prices | exclusive of tax          |             |           |  |  |
|               |                                                             |     |           |                  |                           |             |           |  |  |
| Calculate tax | based on                                                    | 0   | Customer  | shipping addr    | ess                       |             | •         |  |  |
|               |                                                             |     |           |                  |                           |             |           |  |  |
| Shipping tax  | class                                                       | Ø   | Shipping  | tax class based  | on cart items             |             | •         |  |  |
|               |                                                             |     |           |                  |                           |             |           |  |  |
| Rounding      |                                                             |     | Round     | tax at subtotal  | level, instead of roundin | ig per line |           |  |  |
|               |                                                             |     |           |                  |                           |             |           |  |  |
| Additional ta | x classes                                                   | 0   | Exempt    |                  |                           |             |           |  |  |
|               |                                                             |     | Zero Rate | d                |                           |             |           |  |  |
|               |                                                             |     |           |                  |                           |             | 12        |  |  |
|               |                                                             |     |           |                  |                           |             |           |  |  |

You will need to set the VAT rate (e.g. 20%) for both the "Standard rates" and "Exempt rates" classes after you save the settings. (See "Standard rates" and "Exempt rates" links at the top of the Tax tab).

You will also need to set the Tax status and Tax class on each of your Products in WooCommerce (Note: Zero-rated products should have their Tax status set to "Taxable" so that they will show on tax reports):

| Product data —                 | Simple product                | ✓ Virtual: Downloadable: |     | 4 |
|--------------------------------|-------------------------------|--------------------------|-----|---|
| 🖌 General                      | Regular price (\$)            | 18                       |     |   |
| Inventory                      | Sale price (\$)               | 16                       |     |   |
| 🛤 Shipping                     |                               | <u>Schedule</u>          |     |   |
| Linked Products                | Avg unit cost (\$)            | 0.00                     |     |   |
| <ul> <li>Attributes</li> </ul> | Last purch price inc tax (\$) | 0.00                     |     |   |
| Advanced                       | Tax status                    | Taxable                  | ~ 6 |   |
| Get more options               | Tax class                     | Exempt                   | ~ 6 |   |

#### Summary of steps to set up VAT

These are the basic steps you need to perform to set up for VAT:

- 1. Add additional Tax Classes in the WooCommerce Tax Settings
- 2. Set rates on the Standard Tax Class and the additional Tax Classes in WooCommerce Tax Settings
- 3. For all relevant Products, set the Tax Class in the WooCommerce Edit Product page.
- 4. Set the Profitori default tax % in Profitori > Settings. (To the prevailing VAT rate e.g. 20%).
- 5. When Suppliers are added, their default tax % will be automatically set to the Profitori default tax %. If you have existing suppliers, set their tax % by going to Profitori > Suppliers > Edit.
- 6. At the end of each reporting period, use the WooCommerce Tax Reporting to determine VAT collected. Use Profitori > Reports > Tax Report (Purchases) to determine purchasing data for your VAT reporting, including deductions for exempt items.

# Appendix B – Import from Excel

#### The Basics

Profitori lets you update or create most of its data by importing from Excel spreadsheets.

The format is exactly as for exports, so the best way to obtain a template to use for your import data is to do an export via Profitori > Settings > Utilities > Export.

| et Export                     | Contact Support | Help |
|-------------------------------|-----------------|------|
| Back Download to Excel More - |                 |      |
| Data Type                     |                 |      |
|                               |                 | T    |
|                               |                 | *    |
| Adjustment                    |                 |      |
| Avenue                        |                 |      |
| Cluster                       |                 |      |
| Configuration                 |                 |      |
| Currency                      |                 |      |
| Evaluation                    |                 |      |
| Facet                         |                 |      |
| Inventory                     |                 |      |
| Location                      |                 |      |
|                               |                 |      |

Simply edit the downloaded spreadsheet then go to Profitori > Settings > Import to import it.

#### **Data Types**

Use the export page above to see a complete list of data types. Most of these are self-explanatory, except for the following:

Cluster This holds inventory balances per Product per Location

Avenue This holds Supplier-specific data per Product

Note: the export creates an Excel Workbook with a single sheet. The name of the sheet (indicated in the tab at the bottom of Excel) – not the workbook (file) name - is the data type. When you import, the import process uses this to determine the data type to import. So you can call your import file whatever you like, but make sure the sheet name is exactly the same as the data type.

#### Header/Line data types

Some data types accept headers and lines in the same file. For example, the PO data type (Purchase Orders), will export PO headers and PO lines into the same file. You can use the same format to import. Header and line columns are kept separate for ease of editing.

Here's an example of a simple PO import. (Notice that most of the columns from the export have been removed).

|   | В                   | С          | D          | E                    | F       | G                      | н                | I.                | J                         |
|---|---------------------|------------|------------|----------------------|---------|------------------------|------------------|-------------------|---------------------------|
| 1 | purchaseOrderNumber | orderDate  | supplier   | expectedDeliveryDate | stage   | LineItem.purchaseOrder | LineItem.product | LineItem.quantity | LineItem.unitCostIncTaxFX |
| 2 | POTEST              | 14/05/2021 | Bombast Co | 1/01/2022            | Entered |                        |                  |                   |                           |
| 3 |                     |            |            |                      |         | POTEST                 | Cap (C01)        | 2                 | 100                       |
| 4 |                     |            |            |                      |         | POTEST                 | Cap (C01)        | 2                 | 100                       |

#### **Adding New Records**

To add new records, specify "[new]" in the "id" column. (In most cases you can simply leave the id column out if you are just importing new records).

#### **Read-Only Data**

Exports contain all data, including read-only and calculated columns. You can remove these from your imports if you wish. If you leave read-only columns in, the import process will check that the values match what is in Profitori. If the values do not match your import will be rejected.

#### **Cost Data**

Profitori is a multi-currency system and its records hold values both in the foreign currency and the local currency. For the purposes of import, you will only need to import the foreign value (Profitori calculates the local value). For example, if you are importing Purchase Order lines, you will only need to specify the column "LineItem.unitCostIncTaxFX" – Profitori will calculate the other columns. This advice applies even if your Purchase Order is in the local currency.

#### **Inc Tax versus Excl Tax**

If you've configured Profitori to allow you to enter purchase order prices exclusive of tax, you should import into the "LineItem.unitCostExclTaxFX" column instead of "LineItem.unitCostIncTaxFX".

# Appendix C – Customizing Profitori

#### Profitori offers extensive and powerful customization capabilities.

A large proportion of Profitori is written in Javascript. Most of the logic is encapsulated in Javascript files called "specs". You can see all built-in spec code by looking in the Profitori installation directory, under widget/src/specs and widget/src/premium/specs. Profitori customizations are developed using exactly the same style of coding.

IMPORTANT: Do not edit the above files directly.

There are two ways to customize Profitori:

- By modifying a Built-in Spec (Profitori > Settings > Modify Profitori > Modify Built-in Specs).
- By adding your own Extension Specs (Profitori > Settings > Modify Profitori > Extension Specs).

#### **Modify Built-in Specs**

| ໜ Modify Built-in Specs       | Contact Support Help |        |
|-------------------------------|----------------------|--------|
| Back Download to Excel More - | Filter  Search       | ×      |
| Name 🔺                        | Modified             |        |
| Adjustment                    | No                   | Modify |
| AdjustmentMaint               | No                   | Modify |
| Avenue                        | No                   | Modify |
| AvenueMaint                   | No                   | Modify |
| BuiltInSpec                   | No                   | Modify |
| BundleList                    | No                   | Modify |
| BundleMaint                   | No                   | Modify |
| Cluster                       | No                   | Modify |
| ComponentMaint                | No                   | Modify |

This page lists all of the Built-in Specs. (NOTE: A Spec can specify a list/report, or a maintenance page but it can also specify a datatype. All functionality is encapsulated in a Spec of one kind or another – there is no need to add tables or columns to the database or to go to another configuration page to manage attributes).

Click "Modify" to modify a Built-in Spec. In the example below we are modifying POLineMaint.

| and Modify POLineMaint            | Contact Support | Help |
|-----------------------------------|-----------------|------|
| Back OK Save More -               |                 |      |
| Built-in Spec Name<br>POLineMaint |                 |      |
| Status<br>Valid                   |                 |      |
| Javascript Code                   |                 |      |

Note that there is no code as yet. The code that we will put here extends the code that is in the POLineMaint.js file in widget/src/specs.

There are many ways that you can extend the code and the best way to see how is to examine the built-in spec files in widget/src/specs. As an example, to add a 'My Priority' field to the PO Line Maintenance page:

| ໜ Modify POLineMaint  | Contact Support Help |
|-----------------------|----------------------|
| Back OK Save More -   |                      |
| Built-in Spec Name    |                      |
| POLineMaint           |                      |
| Status                |                      |
| Valid                 |                      |
| Javascript Code       |                      |
| 'myPriority'.field()] |                      |
|                       |                      |

Click OK and then go to Profitori > Purchase Orders. Add or Edit an order, then add a line. You will see your new field at the bottom of the page.

| Line Tax           |
|--------------------|
| 0.00               |
|                    |
| Received           |
| Received Quantity  |
| 0                  |
| Cancelled Quantity |
| 0                  |
| My Priority        |
|                    |
|                    |

Fields are highly configurable – again to see the full extent of their capabilities, examine the code at widget/src/specs. For example to alter the caption:

| Javascri | pt ( | _ode |
|----------|------|------|

'myPriority'.field({caption: "The Priority"})

You can alter the way existing fields work by respecifying the field. For example to change the caption of the existing Line Type field:

```
Javascript Code
```

```
'myPriority'.field({caption: "The Priority"})
'lineType'.field({caption: "My Altered Line Type Caption"})
```

Methods can be overridden. For example to add a Line Type to the existing Line Types:

#### Javascript Code

```
'myPriority'.field({caption: "The Priority"})
'lineType'.options(['Product', 'Shipping', 'Fee', 'Tax', 'Other', 'My Line Type'])
```

#### **Adding Extension Specs**

You can create completely new pages and datatypes by adding your own Extension Specs. These work in the same way as Built-In Specs.

| 💷 Extension Specs                                                                    |                 | Contact Support Help |
|--------------------------------------------------------------------------------------|-----------------|----------------------|
| Back Add Refresh Download to Excel More -                                            | Filter - Search | ×                    |
| Spec Name 🔺                                                                          | Status          |                      |
| MyClientList                                                                         | Valid           | Edit Trash           |
| MyClientMaint                                                                        | Valid           | Edit Trash           |
|                                                                                      |                 |                      |
| 🚥 Edit Extension Spec                                                                |                 |                      |
| Back OK Save More -                                                                  |                 |                      |
| Spec Name                                                                            |                 |                      |
| MyClientList                                                                         |                 |                      |
| Status                                                                               |                 |                      |
| Valid                                                                                |                 |                      |
|                                                                                      |                 |                      |
| Javascript Code                                                                      |                 |                      |
| 'MvClientList'.list({expose: true})                                                  |                 |                      |
| 'My Clients'.title()                                                                 |                 |                      |
| 'Back'.action({act: 'cancel'})                                                       |                 |                      |
| 'Add'.action({act: 'add'})                                                           |                 |                      |
| 'MyClient'.datatype()                                                                |                 |                      |
| 'clientName'.field()                                                                 |                 |                      |
| 'importance'.field({numeric: true})                                                  |                 |                      |
| <pre>'active'.field({yesOrNo: true}) 'Edit! action({alaga land) action(alaga)</pre>  |                 |                      |
| <pre>cult .dtlton({place: 'row', act: 'edit'}) 'MvClientMaint' maintSpecname()</pre> |                 |                      |
| nyciienchaint .maintspechame()                                                       |                 |                      |

The above Extension appears in the "More" menu once it is saved (because expose: true is specified).

| More -             |
|--------------------|
| Home               |
| Inventory          |
| Purchase Orders    |
| Receive Purchases  |
| Sales and Invoices |
| View Profits       |
| Stocktake          |
| Suppliers          |
| Locations          |
| Reports            |
| Settings           |
| Dashboard          |
| Fulfillment        |
| My Clients         |
|                    |

The maintenance page referred to by the above code is specified as follows:

| 🚥 Edit Extension Spec                                       |  |
|-------------------------------------------------------------|--|
| Back OK Save More -                                         |  |
| Spec Name                                                   |  |
| MyClientMaint                                               |  |
| Status                                                      |  |
| Valid                                                       |  |
| Javascript Code                                             |  |
| <pre>'MyClientMaint'.maint()</pre>                          |  |
| 'Client Maintenance'.title() 'Back'.action({act: 'cancel'}) |  |
| <pre>'OK'.action({act: 'ok'})</pre>                         |  |
| 'MyClient'.datatype()                                       |  |
| 'importance'.field()                                        |  |
| 'active'.field()                                            |  |

The above specs yield a fully operational list and maintenance page.

| My Clients           |            |        | Contact Support | Help |
|----------------------|------------|--------|-----------------|------|
| Back Add More -      | Filter 🔻   | Search |                 | ×    |
| Client Name          | Importance | Active |                 |      |
| Paul                 | 5          | Yes    | Edit            |      |
| Mary                 | 7          | No     | Edit            |      |
|                      |            |        |                 |      |
| 🚥 Client Maintenance |            |        |                 |      |
| Back OK More -       |            |        |                 |      |
| Client Name          |            |        |                 |      |
| Paul                 |            |        |                 |      |
| Importance           |            |        |                 |      |
| 5                    |            |        |                 |      |
| Active               |            |        |                 |      |
| Yes                  | •          |        |                 |      |
|                      |            |        |                 |      |
|                      |            |        |                 |      |

These can be fleshed out in the same way as any other Profitori feature.